ピボットテーブルの使い方 三池 克明

- ✓ 本書に記載している会社及び製品などの名称は、各社の登録商標または商標です
- ✓ 本文中では、<sup>™</sup>や<sup>®</sup>は省略しています

### 解説する内容について

Microsoft Excel(Office365)にてピボットテーブルを使ったクロス集計について、以下を解説します。

- ① クロス集計とは
- ② ピボットテーブルを使ったクロス集計表の作成
- ③ ピボットテーブルのアイテム(項目)の入換え
- ④ ピボットテーブルのコピー&ペースト
- ⑤ セルの挿入、列幅の自動調整
- ⑥ クロス集計表をWordやPowerPointへ貼り付けてデザインする
- ◆本書で例示している体裁については、あくまで一例です。
- ◆バージョンによって操作方法が多少異なります。必要に応じて読み 替えてください。

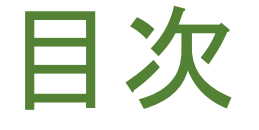

#### 見出しをクリックすると そのページまでジャンプします

- I. <u>クロス集計とは</u>
- II. <u>データの準備</u>
- III. <u>ピボットテーブルの作成</u>
- IV. <u>クロス集計表の転記</u>
- V. より高度なクロス集計表を作る
- VI. <u>WordやPowerPointに貼り付ける</u> 【まとめ】

### I.クロス集計とは

- 右表はスイーツとお酒に対する
   アンケート回答
- ・アンケートでは以下を質問した
   ① 性別
  - ② スイーツの好き嫌いについて 4択:好き、やや好き、やや嫌い、嫌い
  - ③ お酒の好き嫌いについて 4択:好き、やや好き、やや嫌い、嫌い

| 番号 | 性別 | スイーツ | お酒   |
|----|----|------|------|
| 1  | 男性 | やや嫌い | やや好き |
| 2  | 女性 | 好き   | やや好き |
| 3  | 男性 | やや好き | やや嫌い |
| 4  | 男性 | 嫌い   | 好き   |
| :  | :  | :    | :    |
| :  | :  | :    | :    |

### どうやって分析する?

- 1. 「女性は甘い物を好み、男性はお酒を好む」と言われているが本当だろうか?
- 2.「甘いものが好きな人はお酒が苦手」と言われているが本当だろうか?

#### そこでクロス集計(1/2)

#### 表1.スイーツの好き嫌い(男女別)

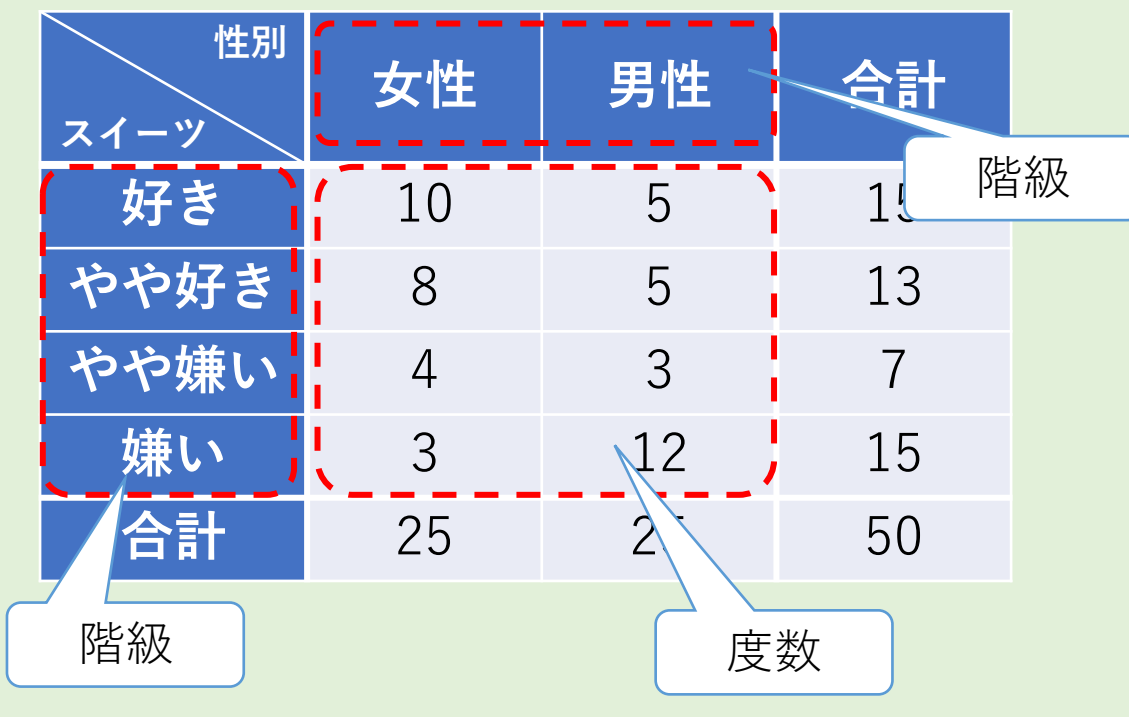

#### 表2.お酒の好き嫌い(男女別)

| 性別<br>お酒                                            | 女性 | 男性 | 合計 |  |  |  |  |  |
|-----------------------------------------------------|----|----|----|--|--|--|--|--|
| 好き                                                  | 5  | 10 | 15 |  |  |  |  |  |
| やや好き                                                | 8  | 7  | 15 |  |  |  |  |  |
| やや嫌い                                                | 7  | 4  | 11 |  |  |  |  |  |
| 嫌い                                                  | 5  | 4  | 9  |  |  |  |  |  |
| 合計                                                  | 25 | 25 | 50 |  |  |  |  |  |
| お<br>酒<br>が<br>嫌<br>い<br>な<br>男<br>性<br>は<br>4<br>人 |    |    |    |  |  |  |  |  |

## そこでクロス集計(1/2)

| 表3.スイーツとお酒の好き嫌い |        |      |      |    |    |  |  |  |  |  |
|-----------------|--------|------|------|----|----|--|--|--|--|--|
| お酒<br>スイーツ      | 好<br>き | やや好き | やや嫌い | 嫌い | 合計 |  |  |  |  |  |
| 好き              | 2      |      | 1    | 5  | 8  |  |  |  |  |  |
| やや好き            | 1      | 6    | 5    | 4  | 16 |  |  |  |  |  |
| やや嫌い            | 4      | 8    | 3    |    | 15 |  |  |  |  |  |
| 嫌い              | 6      | 3    |      | 2  | 11 |  |  |  |  |  |
| 合計              | 13     | 17   | 9    | 11 | 50 |  |  |  |  |  |

スイーツの好き嫌いと お酒の好き嫌いの クロス集計

### クロス集計で何がわかる?

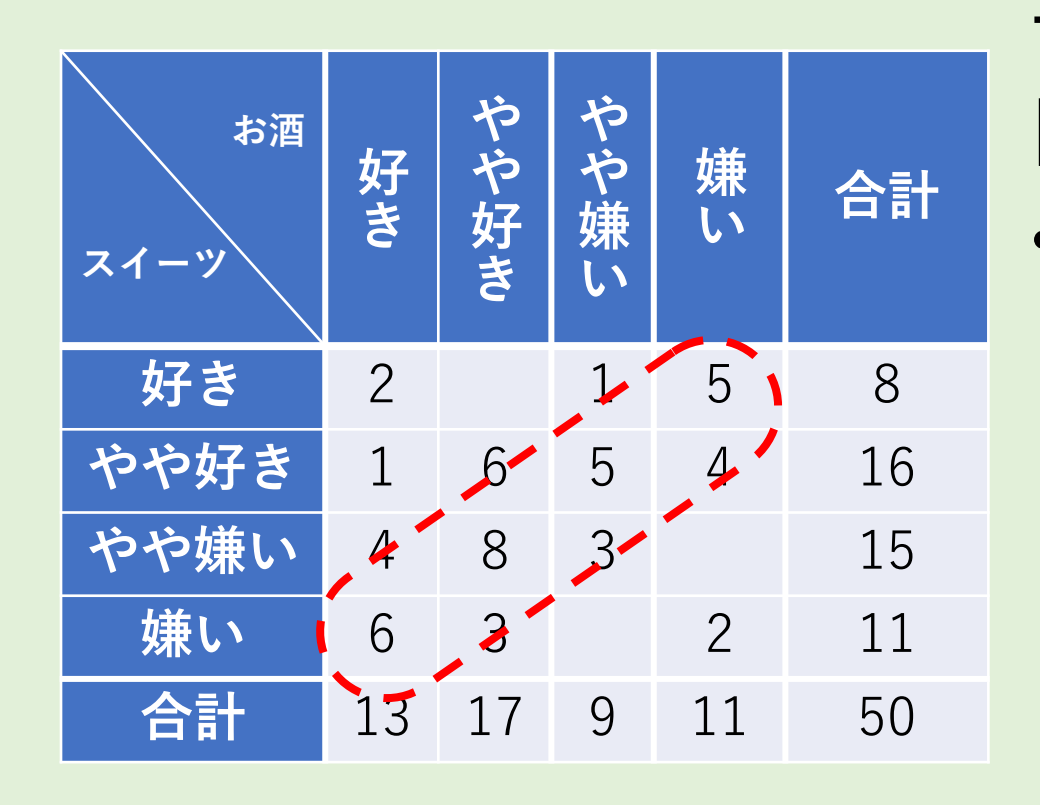

データの偏りや相関の有無 【左のクロス集計表の場合】 ・数字が左下から右上への線になんと なく集まっているように見える ✓弱い負の相関がある ✓スイーツが好きな人はお酒が嫌い ✓お酒が好きな人はスイーツが嫌い クロス集計とは

- 2つのデータを
   2次元の表で集計
   (2次元の度数分布表とも言える)
- 2. 2つのデータの関係を 捉えることができる
  - データの偏り
  - ・相関の有無

| お酒<br>スイーツ | 好き | やや好き | やや嫌い | 嫌い | 合計 |
|------------|----|------|------|----|----|
| 好き         | 2  |      | 1    | 5  | 8  |
| やや好き       | 1  | 6    | 5    | 4  | 16 |
| やや嫌い       | 4  | 8    | 3    |    | 15 |
| 嫌い         | 6  | 3    |      | 2  | 11 |
| 合計         | 13 | 17   | 9    | 11 | 50 |

ント

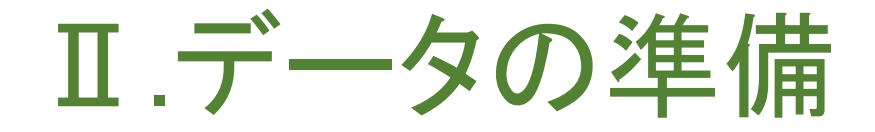

- ※データの作成が面倒な場合は、 本書配信のページからCSVファイルをダウンロードし、 「ピボットテーブル\_スマホ満足度回答.xlsx」で保存し直して下さい。
- ① Excelを起動
  - 本書ではWindowsパソコン上のExcel(Office365)を使用
  - Word2013、2016、2019でも操作方法は概ね同じ
- ②「ファイル」-「名前を付けて保存」で保存
  - ・ファイル名は任意
  - ・本書では「ピボットテーブル」スマホ満足度回答.xlsx」とする

データを作成する(1/3)

#### 購入したスマホの満足度アンケート回答20名分を想定

- ・以下のデータを収集
  - ① レコード番号
    - 1~20までの連番
  - ② 性別

"男性"または"女性"

③ デザイン~総合評価まで

"満足"、"やや満足"、"どちらでもない"、"やや不満"、"不満"の5択回答

|   | А   | В       | С     | D       | E      | F   | G     | Н    |
|---|-----|---------|-------|---------|--------|-----|-------|------|
| 1 | No. | 性別      | デザイン  | 重さ      | タッチパネル | カメラ | バッテリー | 総合評価 |
| 2 | 1   | FR 1/4- | いいす.# | よ ら 洋 日 | )进口    | 不进  | いいす.# | シシギロ |

# データを作成する(2/3)

#### ③下図のような回答データを作成する

|    | А   | В  | С       | D       | E       | F        | G      | H        |
|----|-----|----|---------|---------|---------|----------|--------|----------|
| 1  | No. | 性別 | デザイン    | 重さ      | タッチパネル  | カメラ      | バッテリー  | 総合評価     |
| 2  | 1   | 男性 | やや不満    | やや満足    | 満足      | 不満       | やや不満   | やや満足     |
| 3  | 2   | 女性 | やや満足    | やや満足    | やや満足    | 不満       | 満足     | 満足       |
| 4  | 3   | 男性 | どちらでもない | 満足      | やや不満    | 不満       | 不満     | 不満       |
| 5  | 4   | 男性 | どちらでもない | どちらでもない | 満足      | やや不満     | 満足     | やや満足     |
| 6  | 5   | 男性 | 不満      | どちらでもない | 満足      | 不満       | やや不満   | やや不満     |
| 7  | 6   | 男性 | やや不満    | やや不満    | 満足      | 不満       | どちらでもな | どちらでもない  |
| 8  | 7   | 男性 | やや不満    | どちらでもない | 不満      | 不満       | 不満     | 不満       |
| 9  | 8   | 女性 | やや満足    | 満足      | やや満足    | 不満       | やや満足   | やや満<br>足 |
| 10 | 9   | 女性 | どちらでもない | 満足      | どちらでもない | 不満       | やや不満   | どちらでもない  |
| 11 | 10  | 男性 | どちらでもない | 満足      | どちらでもな  | やや不満     | やや不満   | 不満       |
| 10 | 11  |    | いら不達    | ふら:#日   | (井口     | レナン カナナハ | いい不準   | ふら不迷     |

データを作成する(3/3)

#### (つづき)

#### ④ 表のデザインはひとまず後回し

| and the second second second second second second second second second second second second second second second |    |    |         |         |        |        |      |         |
|----------------------------------------------------------------------------------------------------|----|----|---------|---------|--------|--------|------|---------|
| 12                                                                                                    | 11 | 女性 | やや不満    | やや満足    | 満足     | どちらでもな | やや不満 | やや不満    |
| 13                                                                                                    | 12 | 女性 | やや満足    | やや満足    | やや満足   | どちらでもな | 満足   | やや満足    |
| 14                                                                                                    | 13 | 女性 | やや満足    | 満足      | 満足     | やや不満   | やや満足 | 満足      |
| 15                                                                                                    | 14 | 女性 | やや不満    | やや満足    | 満足     | どちらでもな | やや不満 | やや不満    |
| 16                                                                                                    | 15 | 男性 | 満足      | 満足      | 満足     | 不満     | やや満足 | 満足      |
| 17                                                                                                    | 16 | 男性 | やや満足    | どちらでもない | 満足     | 不満     | やや満足 | やや不満    |
| 18                                                                                                    | 17 | 女性 | 不満      | やや満足    | 満足     | やや満足   | 不満   | 不満      |
| 19                                                                                                    | 18 | 女性 | 不満      | やや満足    | 満足     | 不満     | 不満   | 不満      |
| 20                                                                                                    | 19 | 女性 | どちらでもない | やや満足    | 不満     | やや不満   | 不満   | どちらでもない |
| 21                                                                                                    | 20 | 女性 | 満足      | どちらでもない | どちらでもな | やや満足   | 満足   | どちらでもない |
| 22                                                                                                    |    |    |         |         |        |        |      |         |

# Ⅲ.ピボットテーブルの作成

・回答データ (セルA1~H21)を選択

|    | А   | В  | С       | D       | E      | F       | G       | Н      |   |
|----|-----|----|---------|---------|--------|---------|---------|--------|---|
| 1  | No. | 性別 | デザイン    | 重さ      | タッチパネル | カメラ     | バッテリー   | 総合評価   |   |
| 2  | 1   | 男性 | やや不満    | やや満足    | 満足     | 不満      | やや不満    | やや満足   |   |
| 3  | 2   | 女性 | やや満足    | やや満足    | やや満足   | 不満      | 満足      | 満足     |   |
| 4  | 3   | 男性 | どちらでもない | 満足      | やや不満   | 不満      | 不満      | 不満     |   |
| 5  | 4   | 男性 | どちらでもない | どちらでもない | 満足     | やや不満    | 満足      | やや満足   |   |
| 6  | 5   | 男性 | 不満      | どちらでもない | 満足     | 不満      | やや不満    | やや不満   |   |
| 7  | 6   | 男性 | やや不満    | やや不満    | 満足     | 不満      | どちらでもない | どちらでもな | Ņ |
| 8  | 7   | 男性 | やや不満    | どちらでもない | 不満     | 不満      | 不満      | 不満     |   |
| 9  | 8   | 女性 | やや満足    | 満足      | やや満足   | 不満      | やや満足    | やや満足   | ľ |
| 10 | 9   | 女性 | どちらでもない | 満足      | どちらでもな | 不満      | やや不満    | どちらでもな | Ń |
| 11 | 10  | 男性 | どちらでもない | 満足      | どちらでもな | やや不満    | やや不満    | 不満     |   |
| 12 | 11  | 女性 | やや不満    | やや満足    | 満足     | どちらでもない | やや不満    | やや不満   |   |
| 13 | 12  | 女性 | やや満足    | やや満足    | やや満足   | どちらでもない | 満足      | やや満足   | ſ |
| 14 | 13  | 女性 | やや満足    | 満足      | 満足     | やや不満    | やや満足    | 満足     |   |
| 15 | 14  | 女性 | やや不満    | やや満足    | 満足     | どちらでもない | やや不満    | やや不満   |   |
| 16 | 15  | 男性 | 満足      | 満足      | 満足     | 不満      | やや満足    | 満足     |   |
| 17 | 16  | 男性 | やや満足    | どちらでもない | 満足     | 不満      | やや満足    | やや不満   | ſ |
| 18 | 17  | 女性 | 不満      | やや満足    | 満足     | やや満足    | 不満      | 不満     |   |
| 19 | 18  | 女性 | 不満      | やや満足    | 満足     | 不満      | 不満      | 不満     |   |
| 20 | 19  | 女性 | どちらでもない | やや満足    | 不満     | やや不満    | 不満      | どちらでもな | ) |
| 21 | 20  | 女性 | 満足      | どちらでもない | どちらでもな | やや満足    | 満足      | どちらでもな | 1 |
| 00 |     |    |         |         |        |         |         |        | - |

# 「ピボットテーブル」を開く

 リボン「挿入」を クリック
 「ピボットテーブル」を クリック

| É   |                          | 3 <b>7 ~</b> ~ | マ ピポットテー                           | -ブル_スマホ満足度回                                    | 答 |
|-----|--------------------------|----------------|------------------------------------|------------------------------------------------|---|
| ידר | イル ホーム                   | 挿入 ページレ        | イアウト 数式                            | データ 校閲                                         | ł |
| ピポ  | ット おすすめ テ<br>ブル ピボットテーブル | 1 1 クリ         | レック<br><sup> 入手</sup><br>つ1個人用アドイン | *<br>*<br>*<br>*<br>*<br>*<br>*<br>*<br>*<br>* |   |
|     | ーブル                      |                | アドイン                               |                                                |   |
| A1  | ②クリッ                     | ク 🗸 😥          | No.                                |                                                |   |
|     | А                        | В              | С                                  | D                                              |   |
| 1   | No.                      | 性別             | デザイン                               | 重さ                                             | 3 |
| 2   | 1                        | 男性             | やや不満                               | やや満足                                           | 沛 |
| 3   | 2                        | 女性             | わわ満足                               | わわ満足                                           | × |

# データや作成先を選択する

- 分析するデータ すでに選択しているので そのまま
- 2 配置する場所
   「新規ワークシート」を選択

③「OK」をクリック

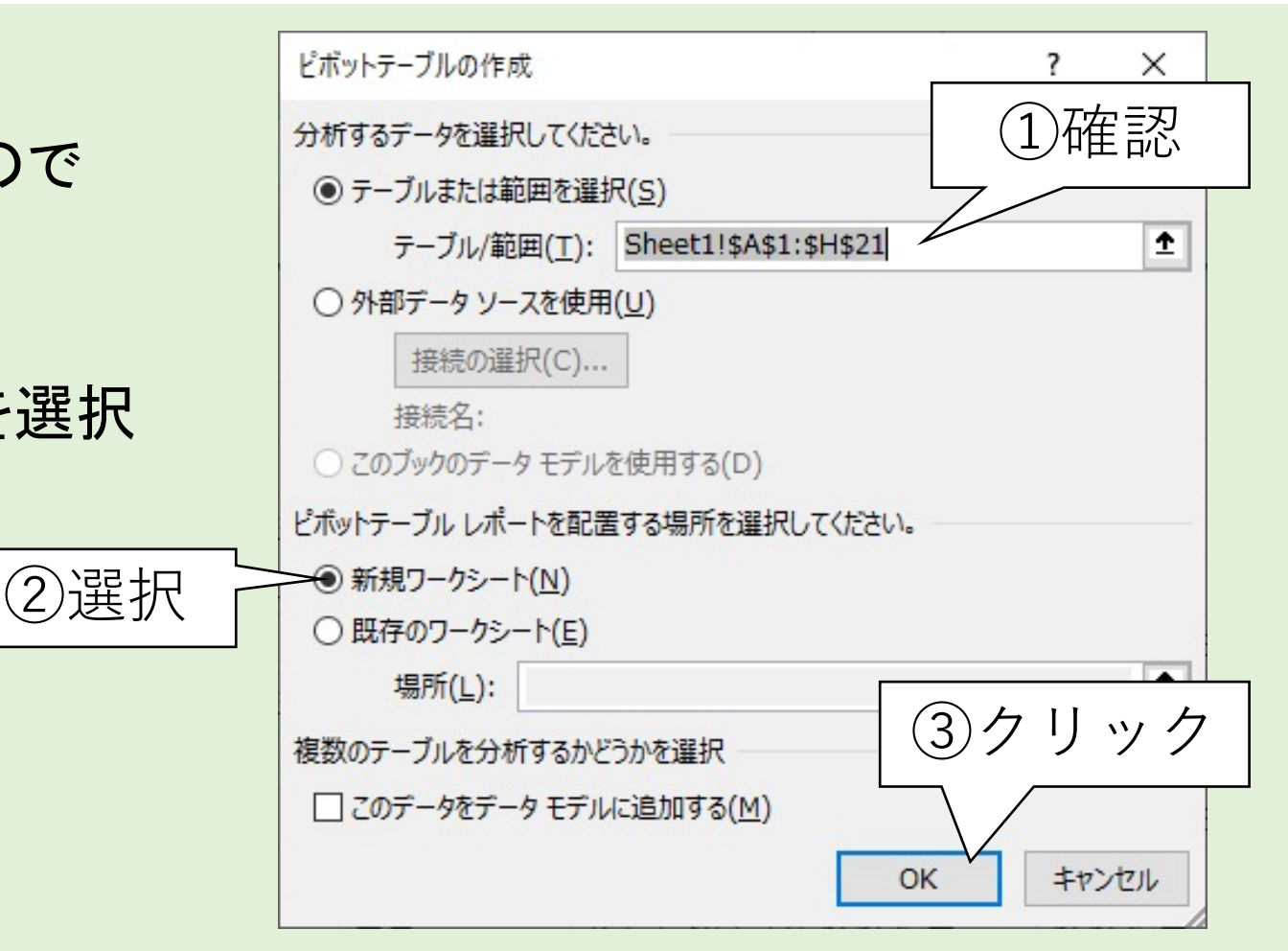

# ピボットテーブルが挿入された

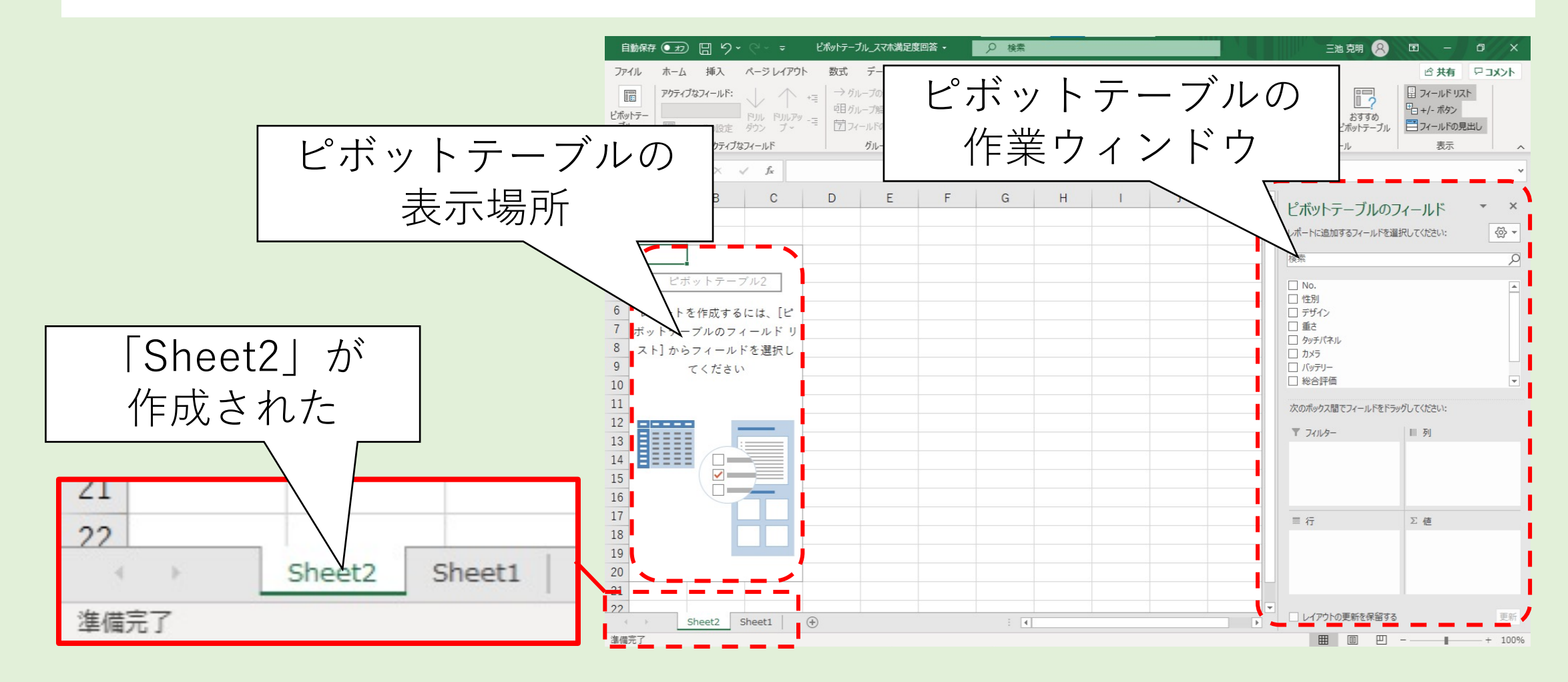

# フィールドを行・列・値にドラッグ&ドロップ

以下のフィールドを ドラッグ&ドロップ ① ″No.″⇒値 ② ″性別″⇒列 ③ デザイン″⇒行

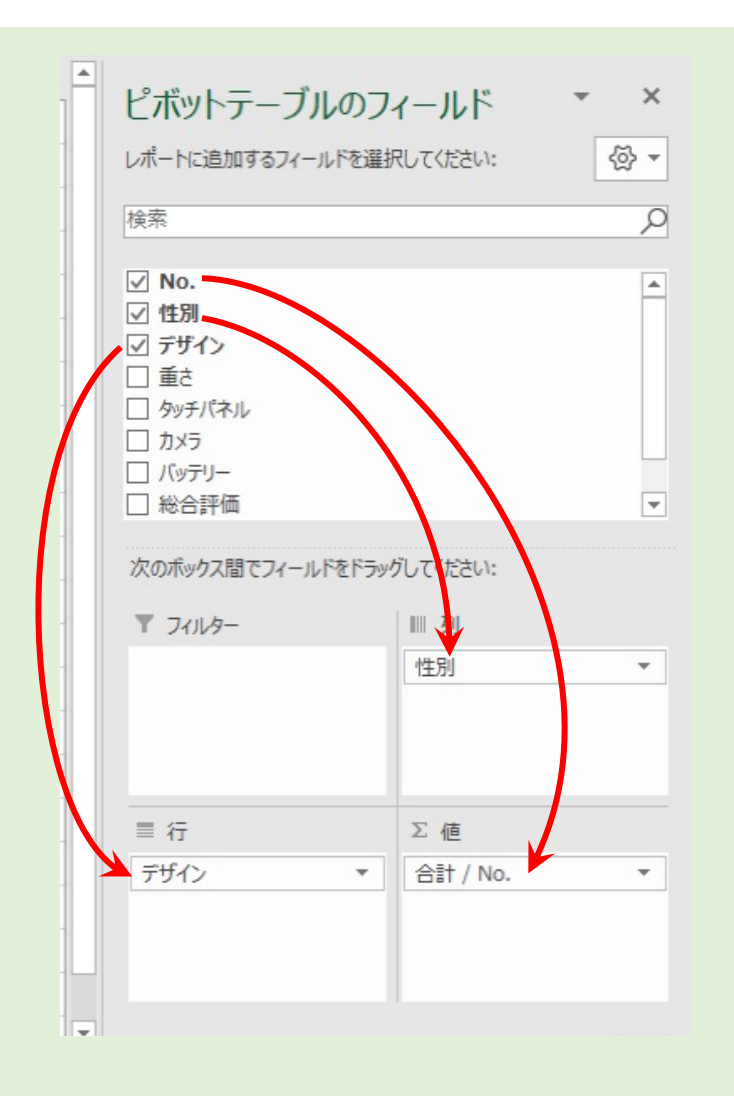

# ピボットテーブルに表が作成されたが...

|    | А        | B      | С  | D   |    |       |
|----|----------|--------|----|-----|----|-------|
| 1  |          |        |    |     |    |       |
| 2  |          |        |    |     |    |       |
| 3  | 合計 / No. | 列ラベル 🖵 |    |     |    |       |
| 4  | 行ラベル 🖵   | 女性     | 男性 | 総計  |    |       |
| 5  | どちらでもない  | 28     | 17 | 45  | 人数 | ではな   |
| 6  | やや不満     | 25     | 14 | 39  |    | lo.の和 |
| 7  | やや満足     | 35     | 16 | 51  |    |       |
| 8  | 不満       | 35     | 5  | 40  |    |       |
| 9  | 満足       | 20     | 15 | 35  |    |       |
| 10 | 総計       | 143    | 67 | 210 |    |       |
| 11 |          |        |    |     |    |       |

### 件数を集計させる(1/3)

- ①「合計/No.」を クリック
- ②「値フィールドの設定」を クリック

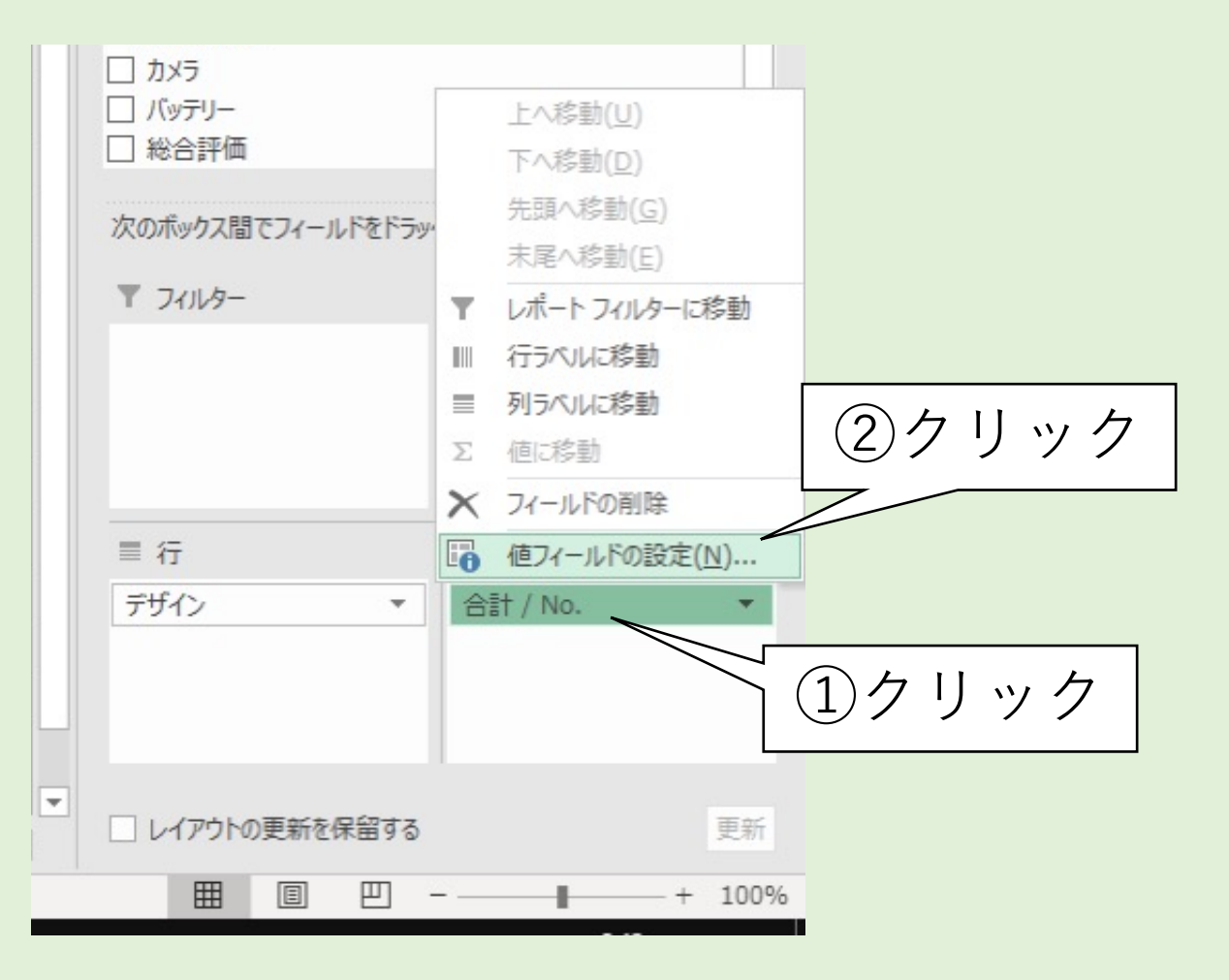

### 件数を集計させる(2/3)

 ③「個数」を クリックして選択
 ④「OK」をクリック

| 値フィールドの設定                              | ?           | $\times$ |    |
|----------------------------------------|-------------|----------|----|
| ソース名: No.                              |             |          |    |
| 名前の指定( <u>C</u> ): 個数 / No.            |             |          |    |
| 集計方法計算の種類                              |             |          |    |
| 値フィールドの生計(S)                           |             |          |    |
| 集計に使用する計算の種類を選択してください<br>選択したフィールドのデータ |             | 3選       | 択  |
| 進択したフィールトのテータ 合計                       |             |          |    |
| <ul> <li></li></ul>                    | 4           | クリ       | ック |
| 積 🗸 🗸                                  | 7/          |          |    |
| 表示形式( <u>N</u> ) OK                    | <b>+</b> 72 | tzil     |    |

#### 件数を集計させる(3/3)

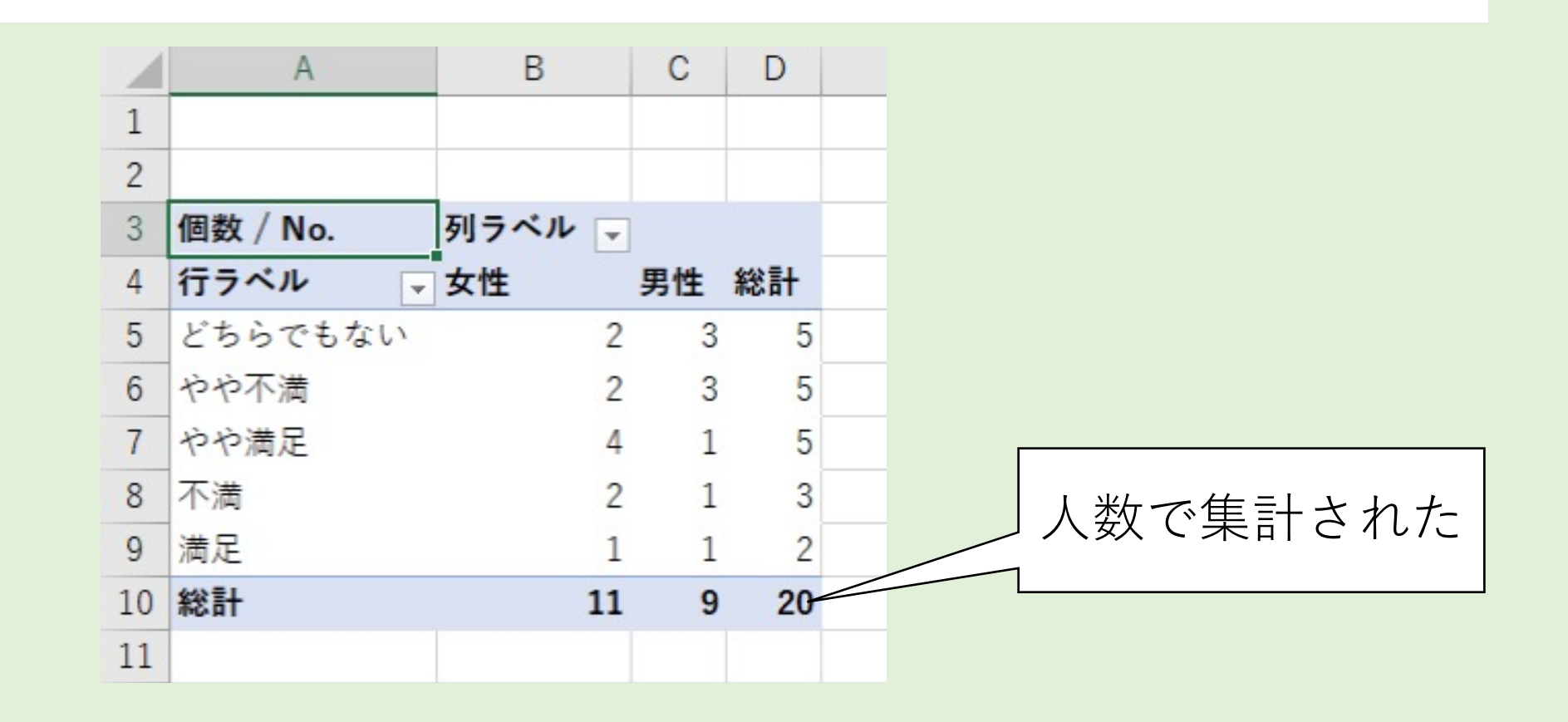

# ちょっとまって!

|        |    | А        | B      | С  | D  |  |
|--------|----|----------|--------|----|----|--|
|        | 1  |          |        |    |    |  |
| 階級が順番に |    | 個数 / No. | 列ラベル 🖵 |    |    |  |
|        |    | 行ラベル 🗸   | 女性     | 男性 | 総計 |  |
|        | X  | どちらでもない  | 2      | 3  | 5  |  |
|        | 6  | やや不満     | 2      | 3  | 5  |  |
|        | 7  | やや満足     | 4      | 1  | 5  |  |
|        | 8  | 不満       | 2      | 1  | 3  |  |
|        | 9  | 満足       | 1      | 1  | 2  |  |
|        | 10 | 総計       | 11     | 9  | 20 |  |
|        | 11 |          |        |    |    |  |

# 階級の順番を入替える(1/4)

- ① 任意の階級のセル (ここではA8)をクリック
- ② 選択した枠の上側の辺にマウ スカーソルを置く

|    | А        | В      | С  | D  |
|----|----------|--------|----|----|
| 1  |          |        |    |    |
| 2  |          |        |    |    |
| 3  | 個数 / No. | 列ラベル 🖵 |    |    |
| 4  | 行ラベル 📮   | 女性     | 男性 | 総計 |
| 5  | どちらでもない  | 2      | 3  | 5  |
| 6  | やや不満     | 2      | 3  | 5  |
| 7  | やや満足     | 4      | 1  | 5  |
| 8  | 不満       | 2      | 1  | 3  |
| 9  | 満足       | 1      | 1  | 2  |
| 10 | 総計       | 11     | 9  | 20 |
| 11 |          |        |    |    |

## 階級の順番を入替える(2/4)

 ④ 移動先の上側の境界まで ドラッグ(本書では4行目と5行 目の境界)
 緑色の線が表示されるので参考 にする

|    | А       |     | В   |     | С  | D  |
|----|---------|-----|-----|-----|----|----|
| 1  |         |     |     |     |    |    |
| 2  |         |     |     |     |    |    |
| 3  | 個数 / No |     | 列ラベ | ル 🖵 |    |    |
| 4  | 行ラベル    | -   | 女性  |     | 男性 | 総計 |
| 5  | どちらです   | 111 |     | 2   | 3  | 5  |
| 6  | やや不満    |     |     | 2   | 3  | 5  |
| 7  | やや満足    |     |     | ゛ラッ | ッグ | 5  |
| 8  | 不満      |     |     | 2   | 1  | 3  |
| 9  | 満足      |     |     | 1   | 1  | 2  |
| 10 | 総計      |     |     | 11  | 9  | 20 |
|    |         |     |     |     |    |    |

### 階級の順番を入替える(3/4)

⑤ 移動したことを確認する

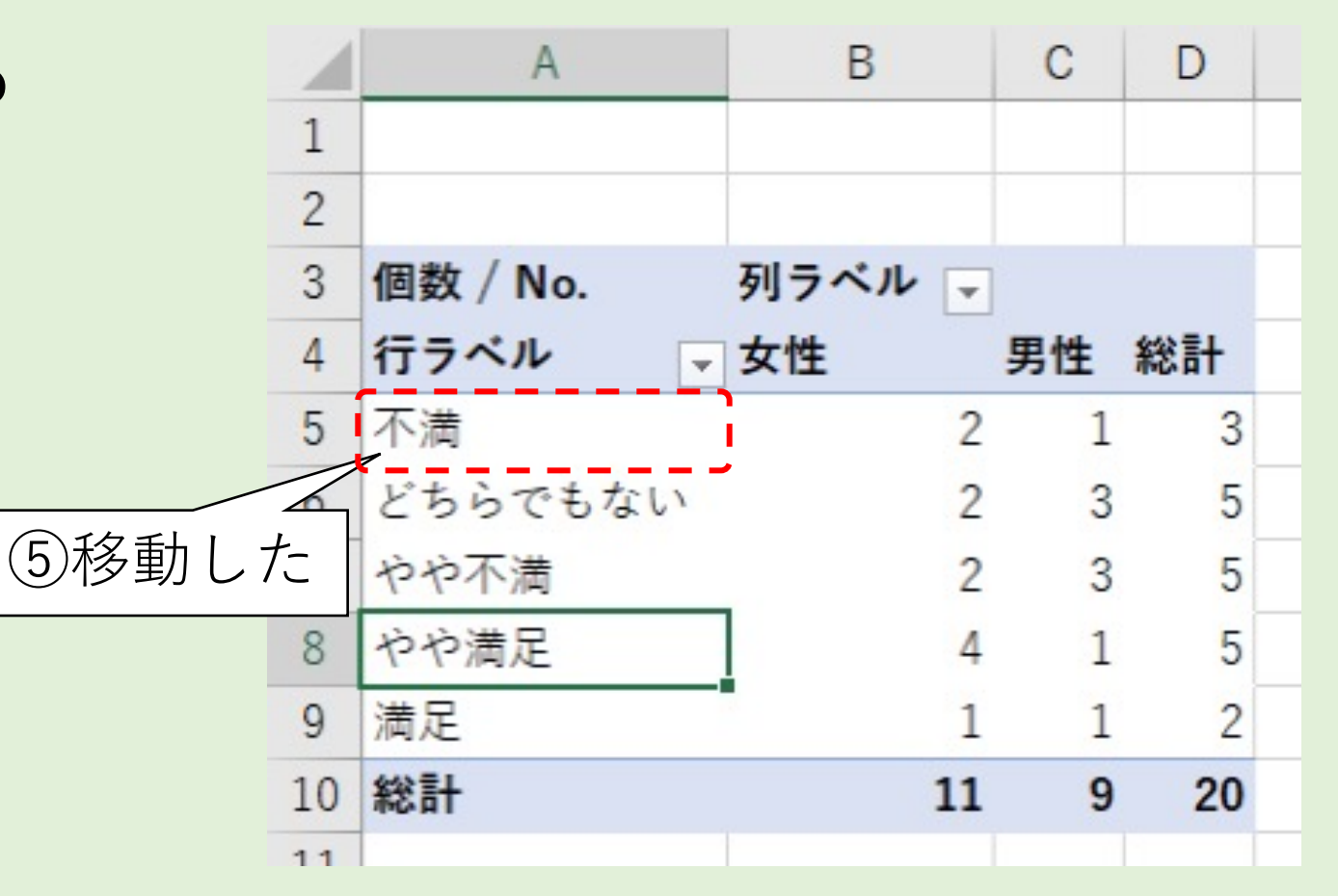

## 階級の順番を入替える(4/4)

⑥ 他の階級も入替えた A В C D 個数 / No. 列ラベル 🖵 男性 総計 → 女性 行ラベル 不満 やや不満 どちらでもない ⑥入替えた やや満足 満足 総計 

# ピボットテーブルとフィールドの対応

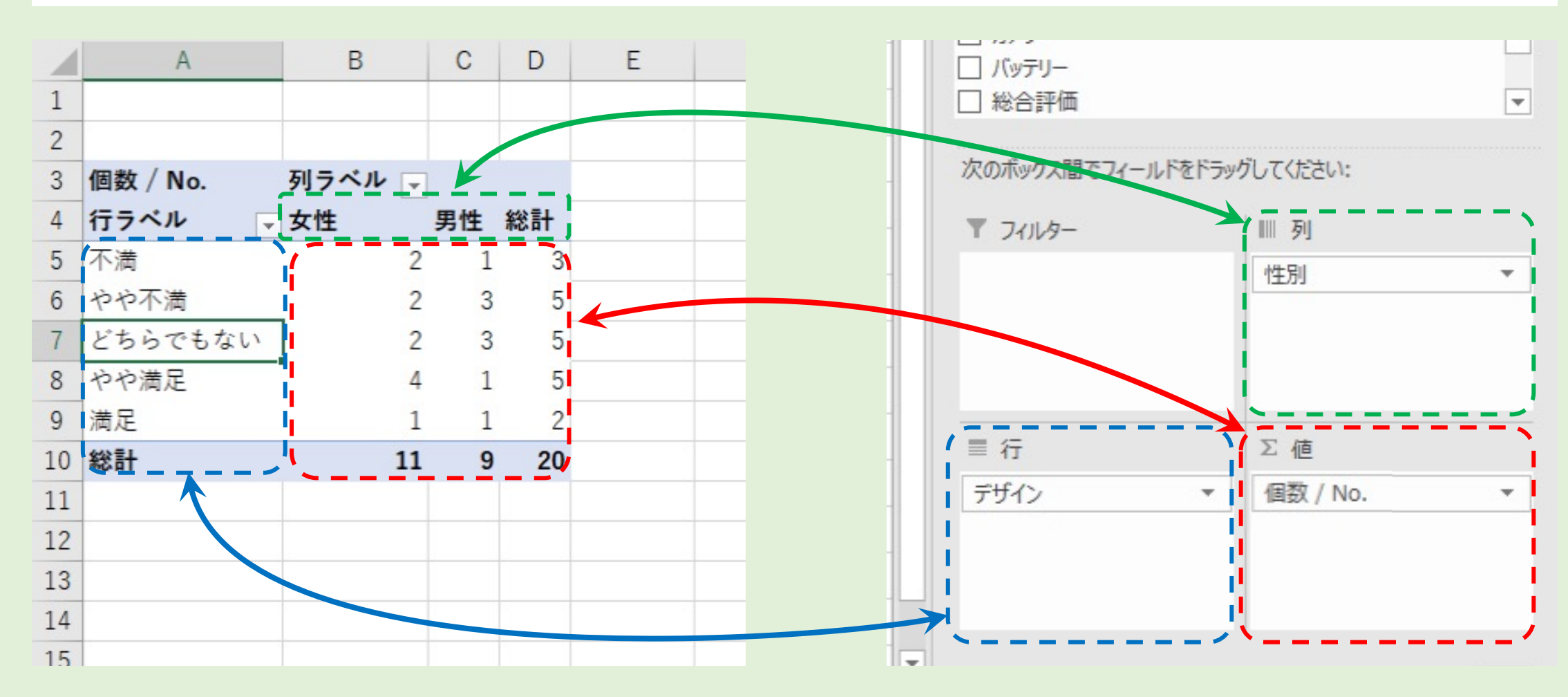

# 【番外編】度数分布表を作ってみる

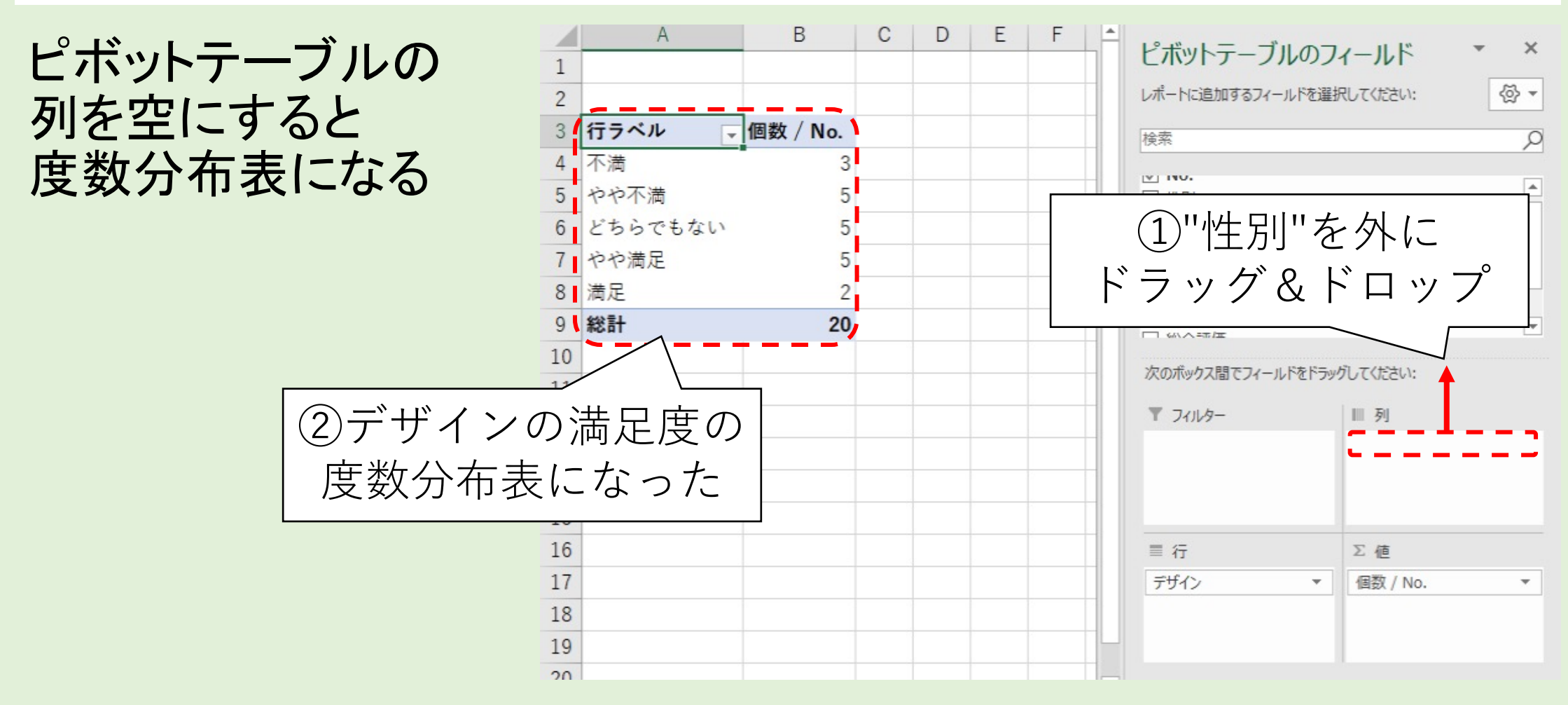

# 男女別デザイン満足度のクロス集計に戻す

|    | A        | В          | С  | D   | E |  |
|----|----------|------------|----|-----|---|--|
| 1  |          |            |    |     |   |  |
| 2  |          |            |    | 、   |   |  |
| 3  | 個数 / No. | 列ラベル 🖵     |    |     |   |  |
| 4  | 行ラベル 💂   | 女性         | 男性 | 総計  |   |  |
| 5  | 不満       | <b></b> -2 | 1  | - 3 |   |  |
| 6  | やや不満     | 2          | 3  | 5   |   |  |
| 7  | どちらでもない  | 2          | 3  | 5   |   |  |
| 8  | やや満足     | 4          | 1  | 5   |   |  |
| 9  | 満足       | 1          | 1  | 2   |   |  |
| 10 | 総計       | 11         | 9  | 20  |   |  |
| 11 |          |            |    |     |   |  |
| 12 |          |            |    |     |   |  |
| 13 |          |            |    |     |   |  |
| 14 |          |            |    |     |   |  |
| 15 |          |            |    |     |   |  |

| 次のボックス間でフィール | ドをドラッグしてください: |   |
|--------------|---------------|---|
| ▼ フィルター      | Ⅲ 歹]          |   |
|              | 性別            |   |
| ■行           | Σ值            |   |
| デザイン         | ▼ 個数 / No.    | 2 |
| デザイン         | ▼             |   |

# ピボットテーブルの作成

- 1. データ範囲を選択
- 2. ピボットテーブルの挿入
  - ① データ範囲
    - 上記1で選択済みならそのままにする
  - ② 配置する場所

新規ワークシート、既存のワークシートの任意の位置などを選択できる

- ピボットテーブルの作成
   ① 行、列、値、フィルターなどに
  - フィールドをドラッグ&ドロップ
  - ② 列を空にすれば
     度数分布表になる

#### Ⅳ.クロス集計表の転記

#### クロス集計によるデータ分析

- ・多数の組合せのクロス集計表をピボットテーブルで作成することになる
- 作成した集計表をどこかに残しておく必要がある

# 転記先のワークシートを作成する

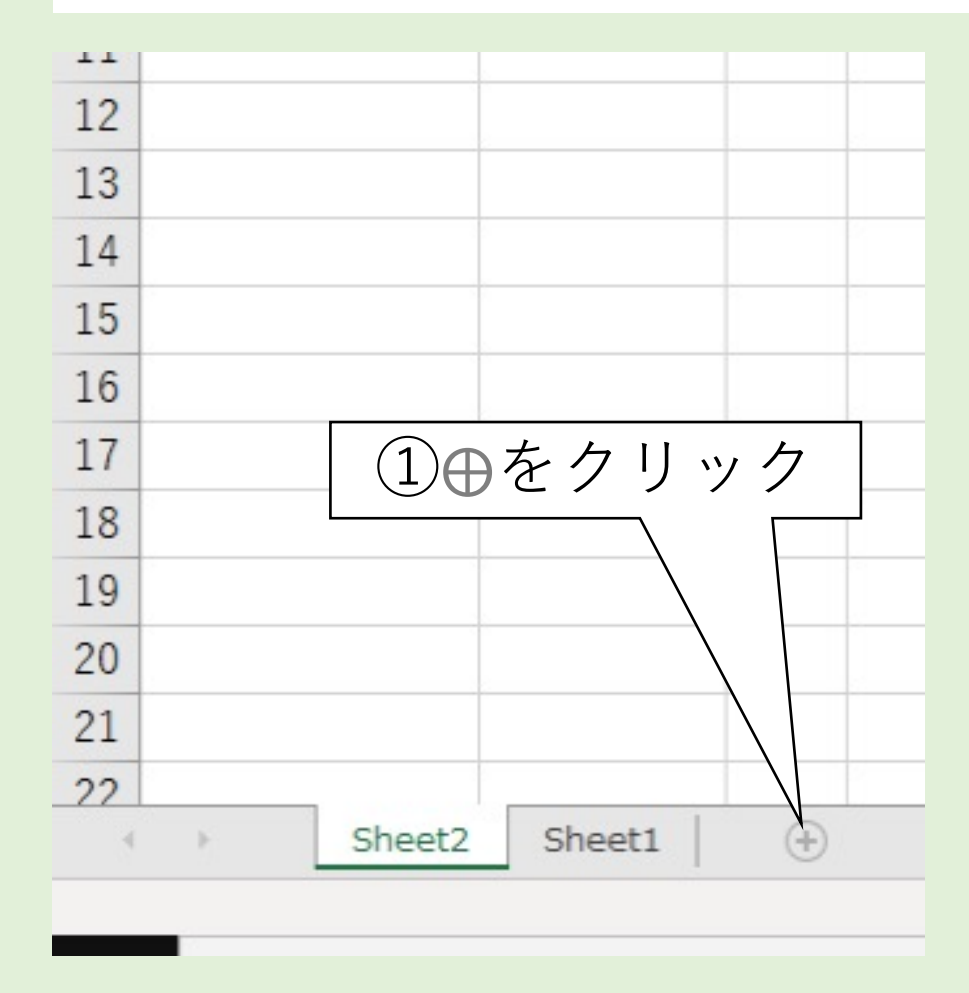

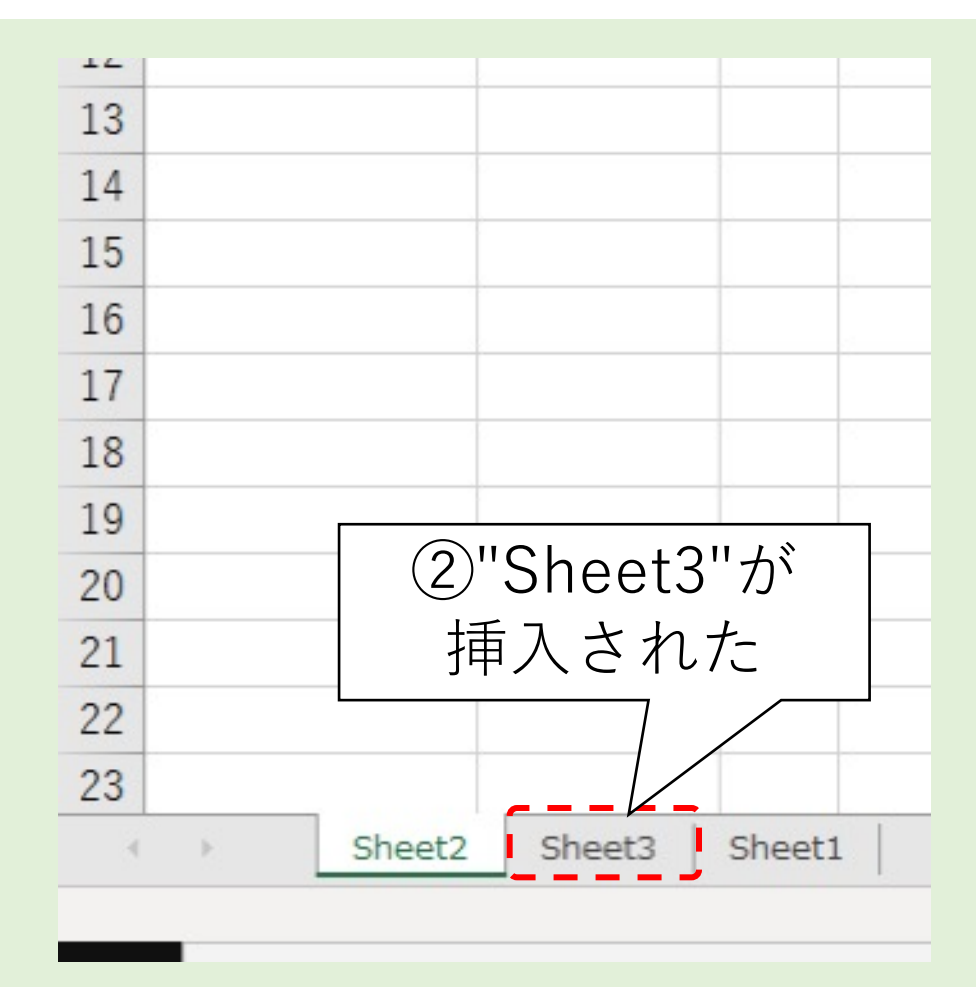

# クロス集計表を転記する(1/3)

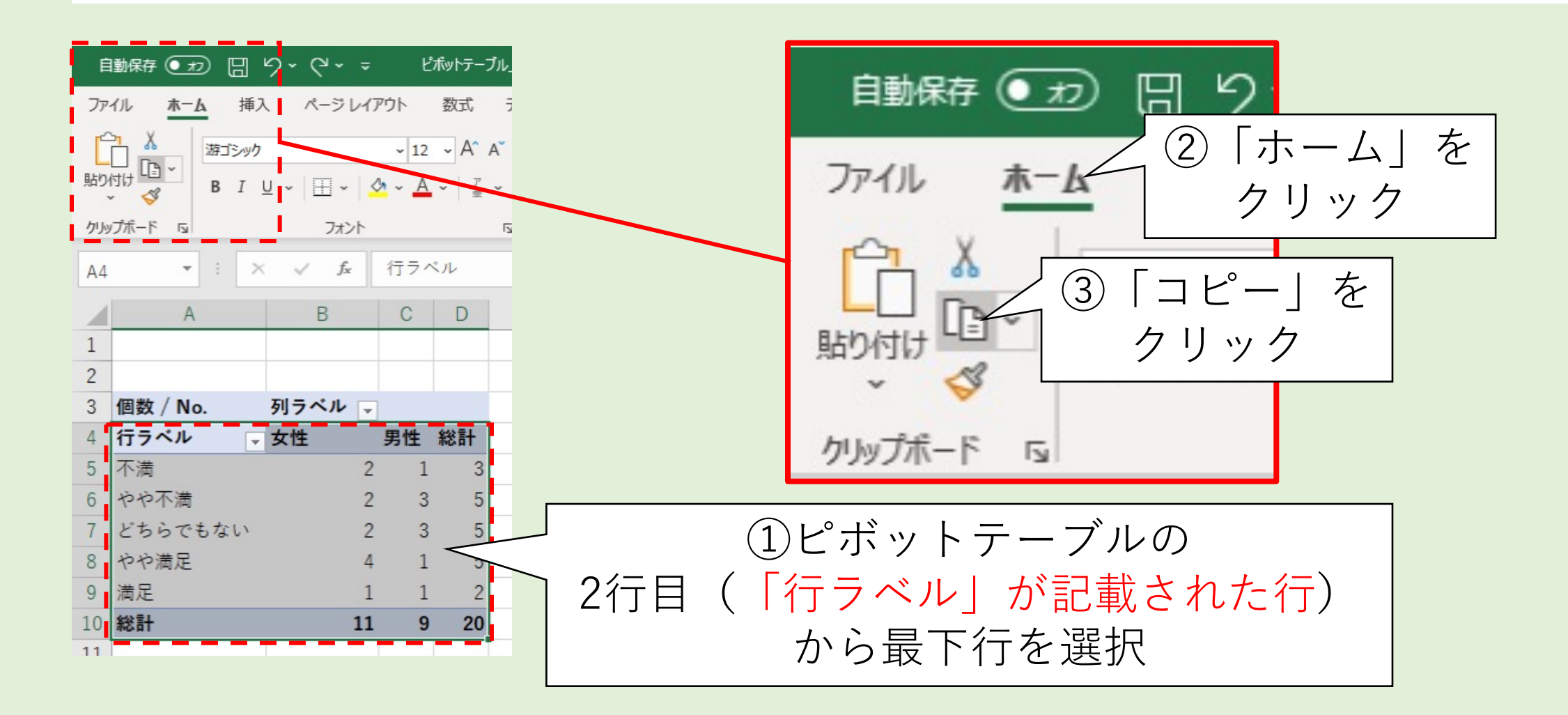

# クロス集計表を転記する(2/3)

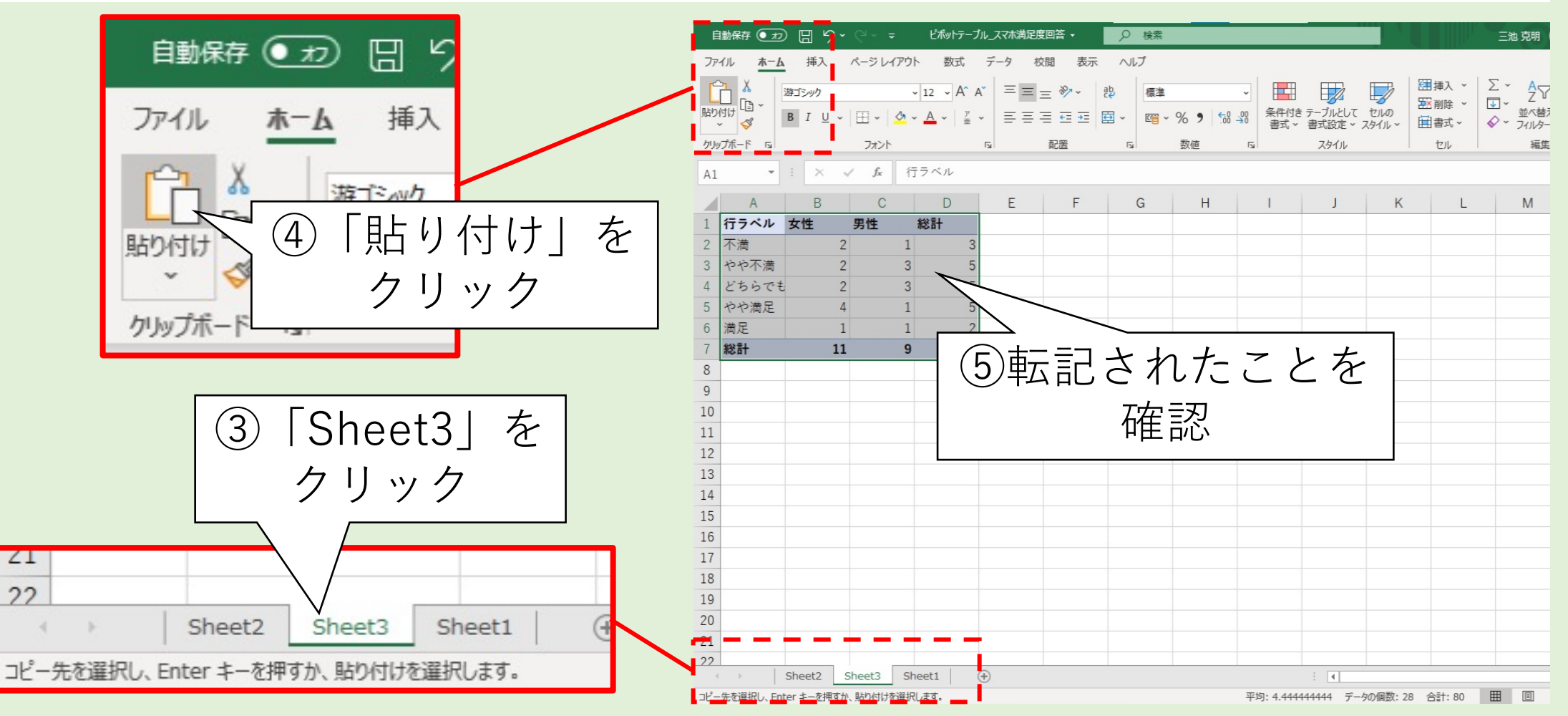

### クロス集計表を転記する(3/3)

#### ⑥ フィールド名を入力し、 何のクロス集計表か分かるようにする

|            |   | А     | В  | С  | D  |
|------------|---|-------|----|----|----|
| ⑥デザインの満足度し | 1 | デザイン  | 女性 | 男性 | 総計 |
| であることを 「   | 2 | 不満    | 2  | 1  | 3  |
| 分かるようにした   | 3 | やや不満  | 2  | 3  | 5  |
|            | 4 | どちらでも | 2  | 3  | 5  |
|            | 5 | やや満足  | 4  | 1  | 5  |
|            | 6 | 満足    | 1  | 1  | 2  |
|            | 7 | 総計    | 11 | 9  | 20 |
|            | 8 |       |    |    |    |

### クロス集計表の転記

- 1. クロス集計表によるデータ分析
  - 多数の組合せのクロス集計表を作る
  - ・一度作った集計表はどこかに転記しておくと良い
- 2. 転記先について
  - ・転記用のワークシートを作ると管理しやすい
  - ・転記した集計表は何のクロス集計かわかるように メモ書き程度でも良いので記述しておく

# V.より高度なクロス集計表を作る

- デザイン-重量の満足度に相関が無いか確かめたい
- ・また男女別で傾向が違うのか確かめたい

そこで、

- 1. デザイン-重量のクロス集計表を作成する
- 2. 男女別のデザイン-重量のクロス集計表を作成する

# 1.デザイン-重さのクロス集計表を作成する

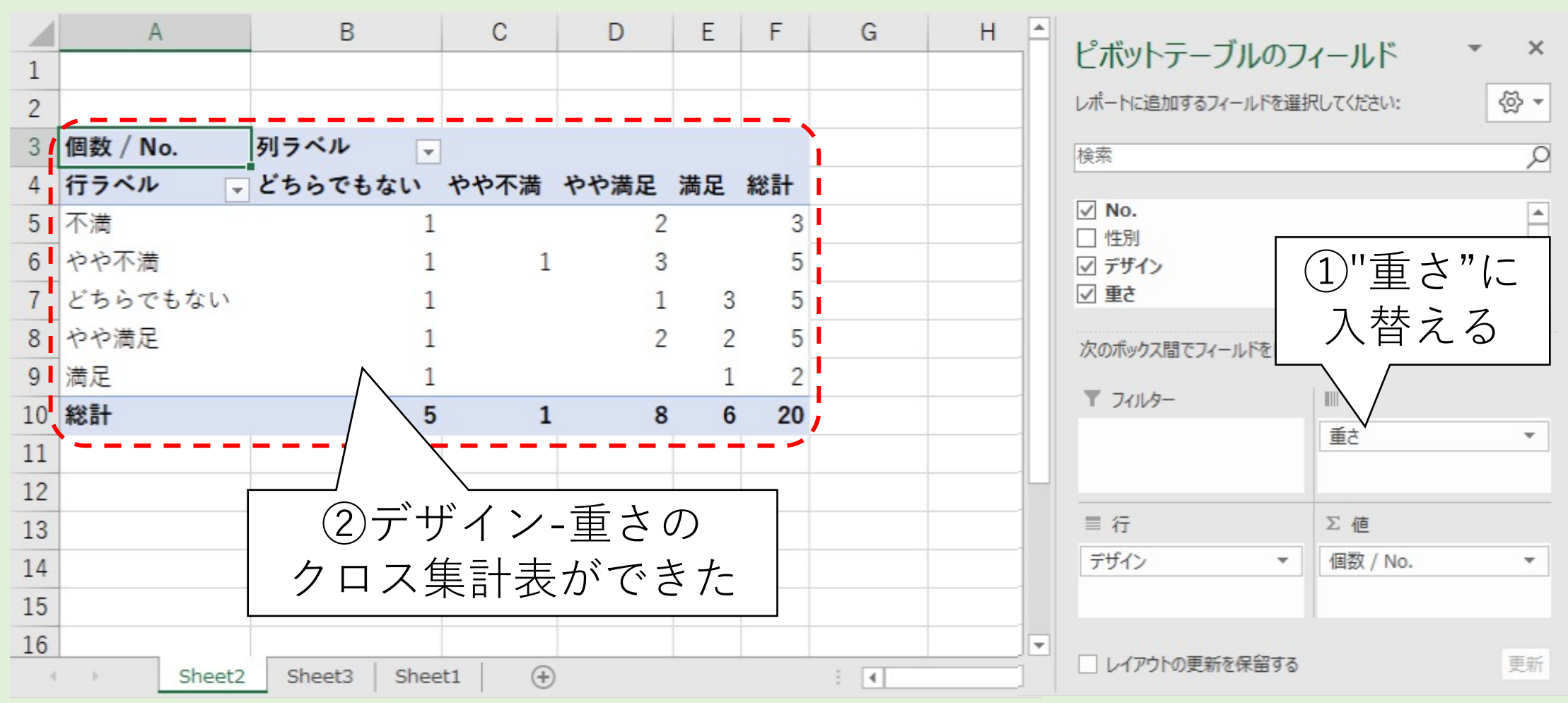

# "重さ"満足度の階級の順番を入替える

|    | А        | В      | С       | D    | E      | F         |             |
|----|----------|--------|---------|------|--------|-----------|-------------|
| 1  |          |        |         |      |        |           |             |
| 2  |          |        |         |      |        |           | 順番を λ 巷 え た |
| 3  | 個数 / No. | 列ラベル 🖵 |         |      |        | $\square$ |             |
| 4  | 行ラベル 🚽   | やや不満   | どちらでもない | やや満足 | 満足     | 総計        |             |
| 5  | 不満       |        | 1       | 2    |        | 3         |             |
| 6  | やや不満     | 1      | 1       | 3    |        | 5         |             |
| 7  | どちらでもない  |        | 1       | 1    | 3      | 5         |             |
| 8  | やや満足     |        | 1       | 2    | 2      | 5         |             |
| 9  | 満足       |        | 1       |      |        |           |             |
| 10 | 総計       | 1      | 5       | 8    |        |           | 不満の列か無いのは   |
| 11 |          |        |         |      | 고<br>년 | 星択        | した人がいなかったため |

40

(0件のデータは集計しない)

# シート"Sheet3"に転記する

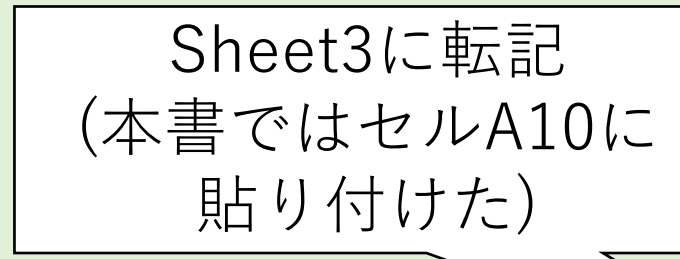

しかし、"重量"に「不満」の列が無いのは問題
 アンケートにて「不満」の選択肢が無かったと思われる

|    | А     | В    | С     | D    | E  | F  | G          |
|----|-------|------|-------|------|----|----|------------|
| 1  | デザイン  | 女性   | 男性    | 総計   |    |    |            |
| 2  | 不満    | 2    | 1     | 3    |    |    |            |
| 3  | やや不満  | 2    | 3     | 5    |    |    |            |
| 4  | どちらでも | 2    | 3     | 5    |    |    |            |
| 5  | やや満足  | 4    | 1     | 5    |    |    |            |
| 6  | 満足    | 1    | 1     | 2    |    |    |            |
|    | 総計    | 11   | 9     | 20   |    |    |            |
| 8  |       |      |       |      |    |    |            |
| 9  |       | _    |       |      | _  |    |            |
| 10 | 行ラベル  | やや不満 | どちらでも | やや満足 | 満足 | 総計 |            |
| 11 | 不満    |      | 1     | 2    |    | 3  |            |
| 12 | やや不満  | 1    | 1     | 3    |    | 5  |            |
| 13 | どちらでも | ない   | 1     | 1    | 3  | 5  |            |
| 14 | やや満足  |      | 1     | 2    | 2  | 5  |            |
| 15 | 満足    |      | 1     |      | 1  | 2  |            |
| 16 | 総計    | 1    | 5     | 8    | 6  | 20 |            |
| 17 |       |      |       |      |    |    | 💼 (Ctrl) - |

## "不満"の階級を追加する(1/3)

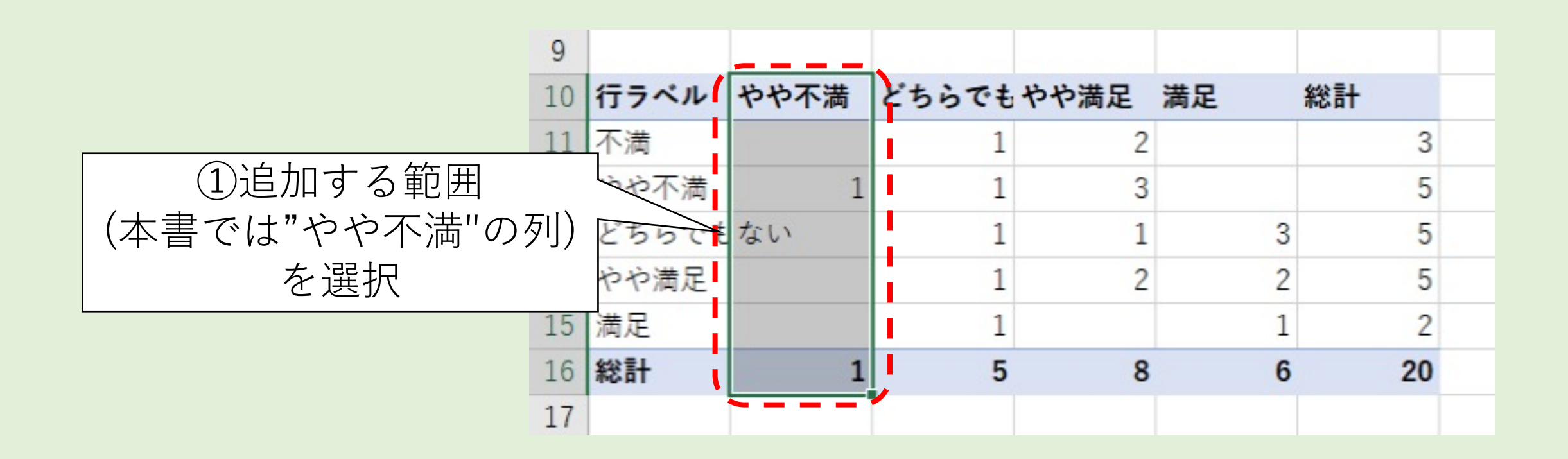

### "不満"の階級を追加する(2/3)

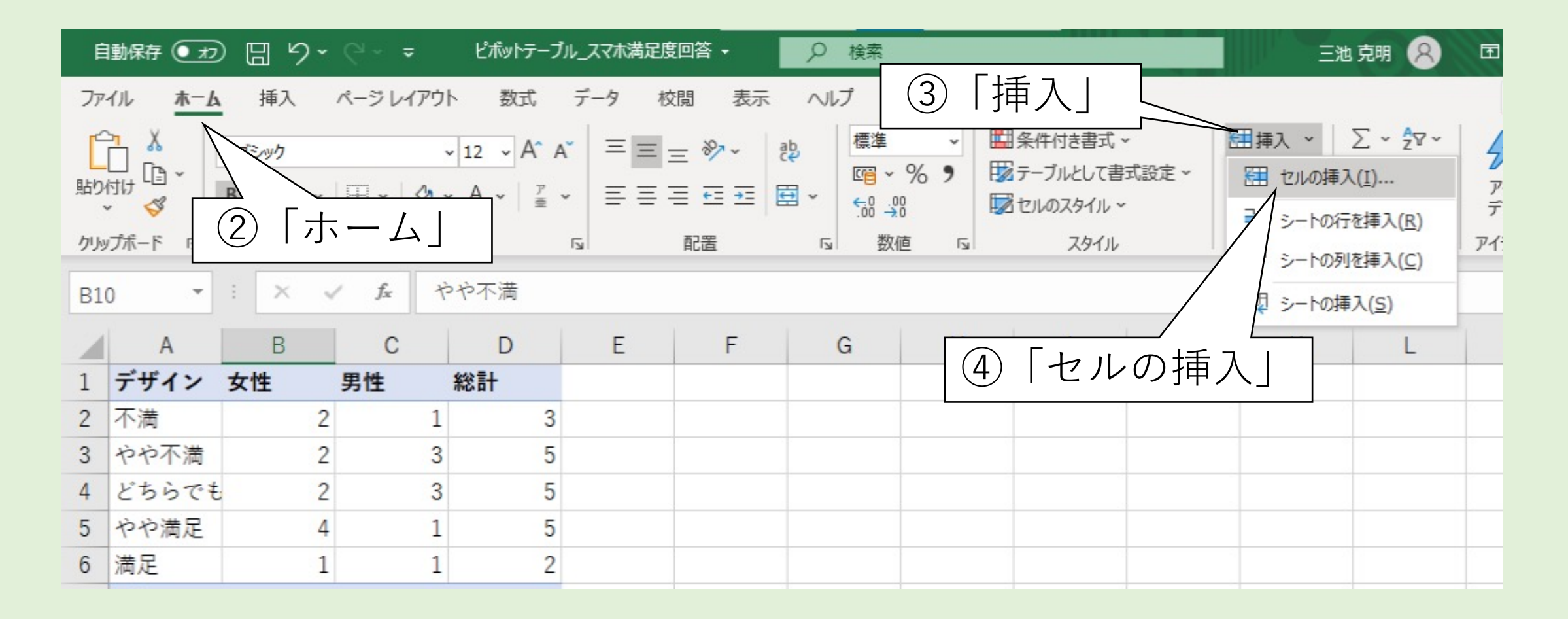

# "不満"の階級を追加する(3/3)

| <ol> <li>「右方向にシフ</li> </ol>           | $\lfloor                                    $ |       |     |      |       |      |    |    |
|---------------------------------------|-----------------------------------------------|-------|-----|------|-------|------|----|----|
| tu ? ×                                | 9                                             |       |     |      |       |      |    |    |
|                                       | 10                                            | 行ラベル  |     | やや不満 | どちらでも | やや満足 | 満足 | 総計 |
| 挿入                                    | 11                                            | 不満    |     |      | 1     | 2    |    | 3  |
| <ul> <li>右方向にシフト(<u>I</u>)</li> </ul> | 12                                            | やや不満  |     | 1    | 1     | 3    |    | 5  |
| ○ 下方向にシフト( <u>D</u> )                 | 13                                            | どちらでも | ない  |      | 1     | 1    | 3  | 5  |
| ○行全体( <u>R</u> )                      | 14                                            | やや満足  |     |      | 1     | 2    | 2  | 5  |
| ○列全体( <u>C</u> )                      | 15                                            | 満足    |     |      | 1     |      | 1  | 2  |
|                                       | 16                                            | 総計    | N   | 1    | 5     | 8    | 6  | 20 |
| OK キャンセル                              | 17                                            |       |     |      |       |      |    |    |
| 6 [OK]                                |                                               |       | 7-1 | ュルが指 | 挿入され  | た    |    |    |

入力する

#### ・未集計の階級と総計、表タイトルを入力

|    | וא אויזי |          | -    | 20    |      |    |    |
|----|----------|----------|------|-------|------|----|----|
| 8  |          |          |      |       |      |    |    |
| 9  | デザイン-    | 重量       |      |       |      |    |    |
| 10 | 行ラベル     | 不満       | やや不満 | どちらでも | やや満足 | 満足 | 総計 |
| 11 | 不満       |          |      | 1     | 2    |    | 3  |
| 12 | やや不満     |          | 1    | 1     | 3    |    | 5  |
| 13 | どちらでも    | ない       |      | 1     | 1    | 3  | 5  |
| 14 | やや満足     |          |      | 1     | 2    | 2  | 5  |
| 15 | 満足       |          |      | 1     |      | 1  | 2  |
| 16 | 総計       | 0        | 1    | 5     | 8    | 6  | 20 |
| 17 |          | <u> </u> |      |       |      |    |    |

# 未集計の行(または列)があるクロス集計表

- 1. ピボットテーブルでは該当する件数が0の行(または列)は 表記しない
- 2. クロス集計表では件数0の階級も表記しなければならない
  - ・ 表記してない→調査してないと解釈されてしまう
  - 下手をすると調査・分析方法に問題があると指摘されかねない
- 3. 転記した際に件数が0の行(または列)を追加すると良い
  - ・見出し、総計の記述を忘れずに!

ポイント

# 2.男女別のクロス集計表を作成する

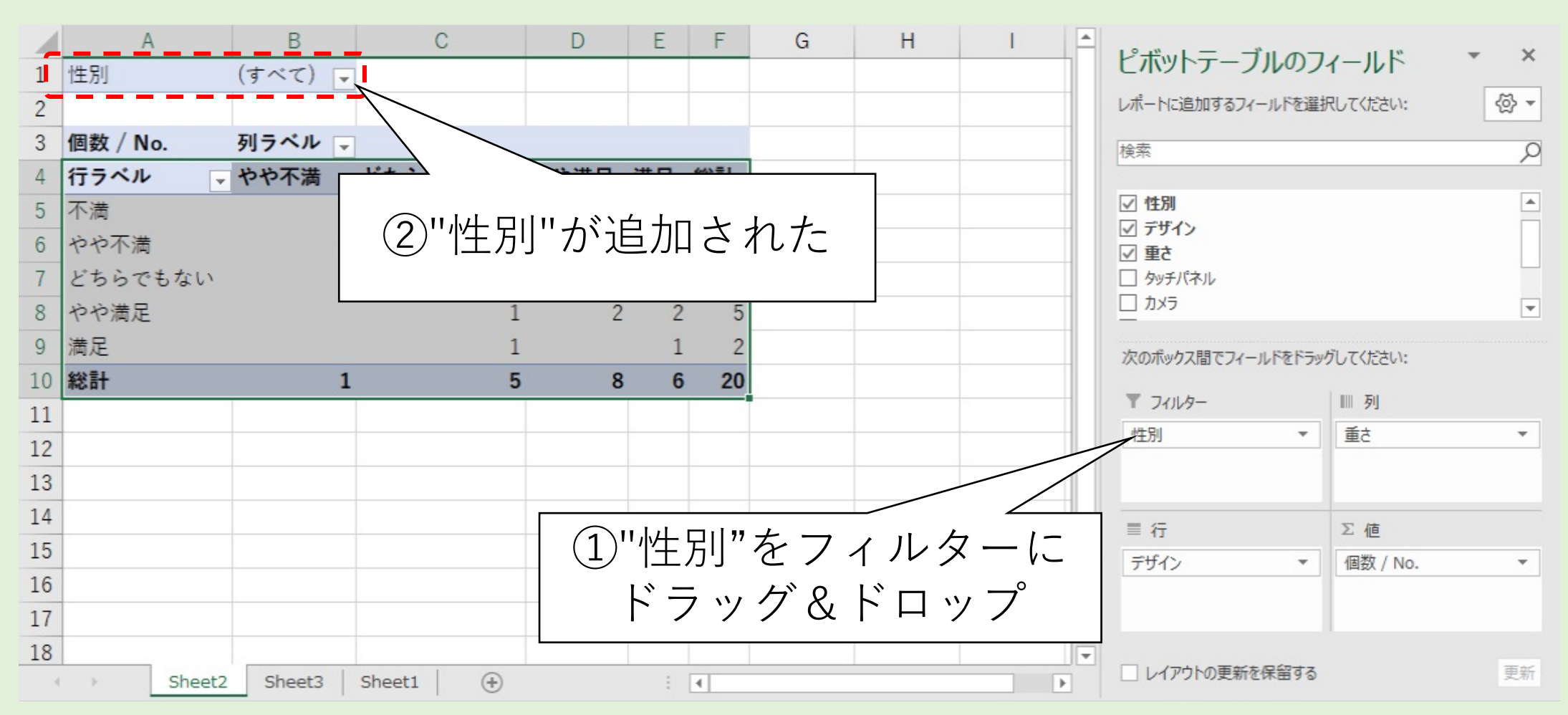

# 女性のクロス集計表を作る(1/3)

| 1  | A            | В         | C                 |     | D    | E  | F  |  |
|----|--------------|-----------|-------------------|-----|------|----|----|--|
| 1  | 性別           | (すべて) -   |                   |     |      |    |    |  |
| 2  | 検索           | Q         | $\left(1\right)7$ | ッリッ | ク    |    |    |  |
| 3  | (325)        |           |                   |     |      |    |    |  |
| 4  |              |           | どちらで              | もない | やや満足 | 満足 | 総計 |  |
| 5  |              | 2 「女性     | 」を                | 1   | 2    |    | 3  |  |
| 6  |              | クリッ       | ク                 | 1   | 3    |    | 5  |  |
| 7  |              |           |                   | 1   | 1    | 3  | 5  |  |
| 8  |              |           |                   | 1   | 2    | 2  | 5  |  |
| 9  | □ 複数のアイテムを選択 |           |                   | 1   |      | 1  | 2  |  |
| 10 | 04           | ***·/711. |                   | 5   | 8    | 6  | 20 |  |
| 11 |              | 41700     |                   |     |      |    |    |  |
| 12 |              |           |                   |     |      |    |    |  |

#### 女性のクロス集計表を作る(2/3)

#### ・女性のデザイン-重さのクロス集計表が出来上がった

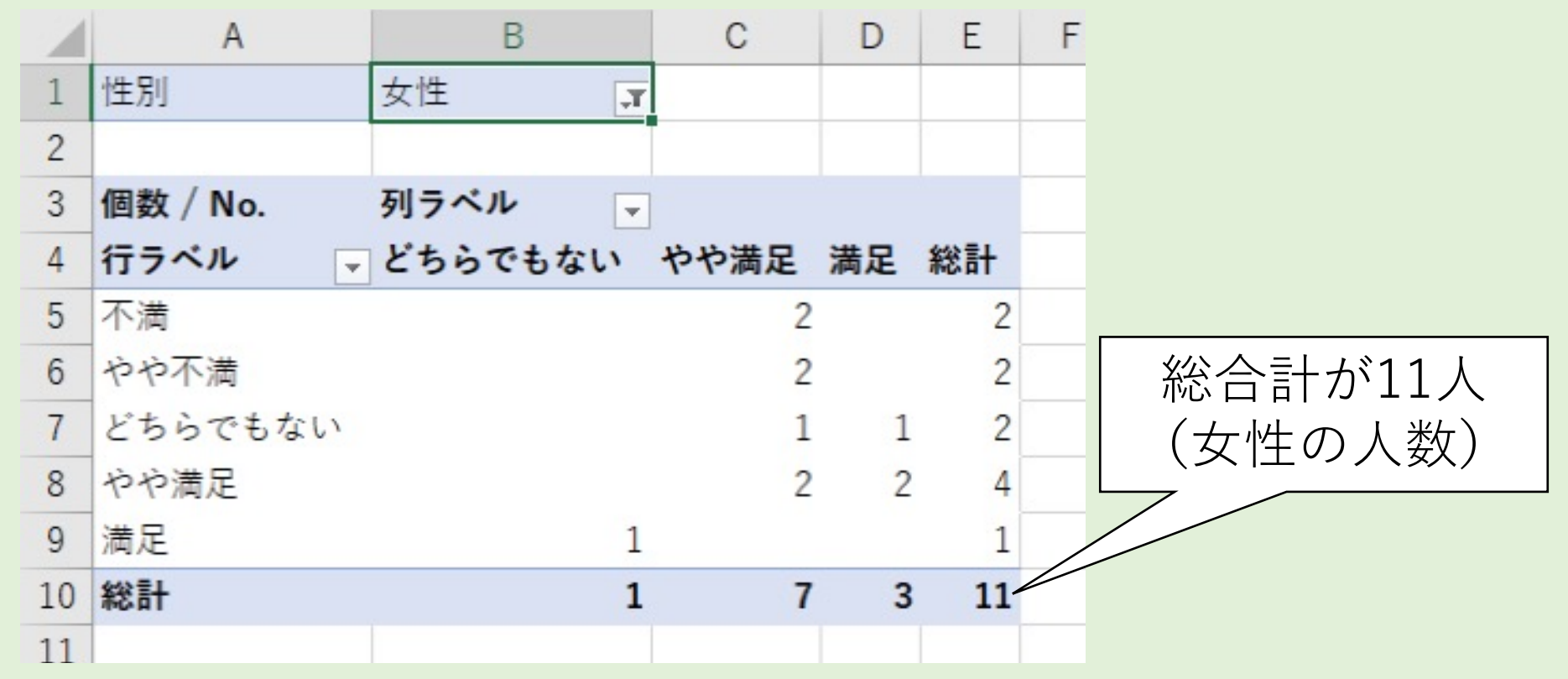

# 女性のクロス集計表を作る(3/3)

| 18 | デザイン- | 重量(女性 | ±のみ) |       |      |    |    |  |
|----|-------|-------|------|-------|------|----|----|--|
| 19 | 行ラベル  | 不満    | やや不満 | どちらでも | やや満足 | 満足 | 総計 |  |
| 20 | 不満    | 1     |      |       | 2    |    | 2  |  |
| 21 | やや不満  |       |      |       | 2    |    | 2  |  |
| 22 | どちらでも | ない    |      |       | 1    | 1  | 2  |  |
| 23 | やや満足  |       |      |       | 2    | 2  | 4  |  |
| 24 | 満足    |       |      | 1     |      |    | 1  |  |
| 25 | 総計    | 0     | 0    | 1     | 7    | 3  | 11 |  |
| 26 |       |       | /    |       |      |    |    |  |

### 男性のクロス集計表を作る(1/2)

#### ・男性のデザイン-重さのクロス集計表を作成

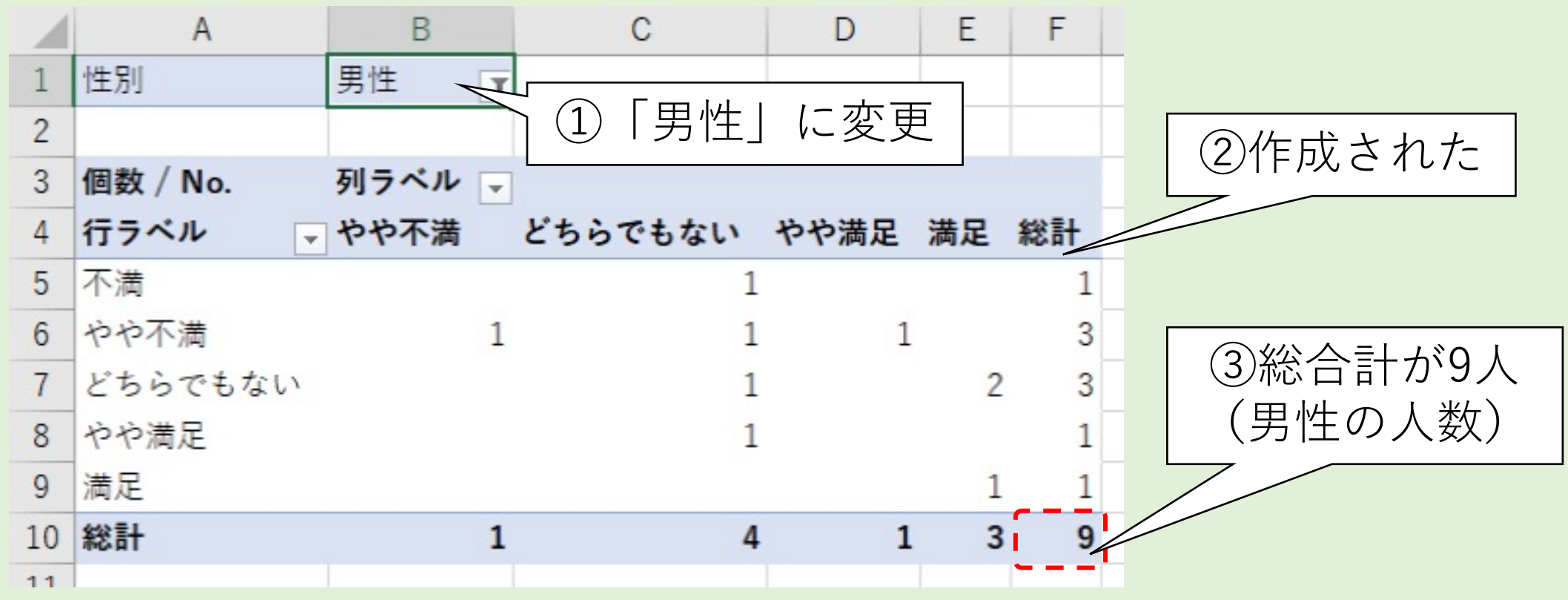

# 男性のクロス集計表を作る(2/2)

| 27 | デザイン-1 | 重量(男性の | のみ)  |       |      |    |    |
|----|--------|--------|------|-------|------|----|----|
| 8  | 行ラベル   | 不満     | やや不満 | どちらでも | やや満足 | 満足 | 総計 |
| 9  | 不満     |        |      | 1     |      |    | 1  |
| 80 | やや不満   |        | 1    | 1     | 1    |    | 3  |
| 81 | どちらでも  | ない     |      | 1     |      | 2  | 3  |
| 2  | やや満足   |        |      | 1     |      |    | 1  |
| 3  | 満足     |        |      |       |      | 1  | 1  |
| 34 | 総計     | 0      | , 1  | 4     | 1    | 3  | 9  |
| 5  |        |        |      |       |      |    |    |

# フィルタを活用したクロス集計

#### 1. 一部のデータのみのクロス集計表

- ・フィルタに抽出条件のフィールドをドラッグ&ドロップ
- ・ピボットテーブルにて抽出条件を設定すれば、
   対象を絞り込んだクロス集計表が
   作成される
- 2. 確認するには
  - 総合計(一番右下のセル)の
     数値で確認する

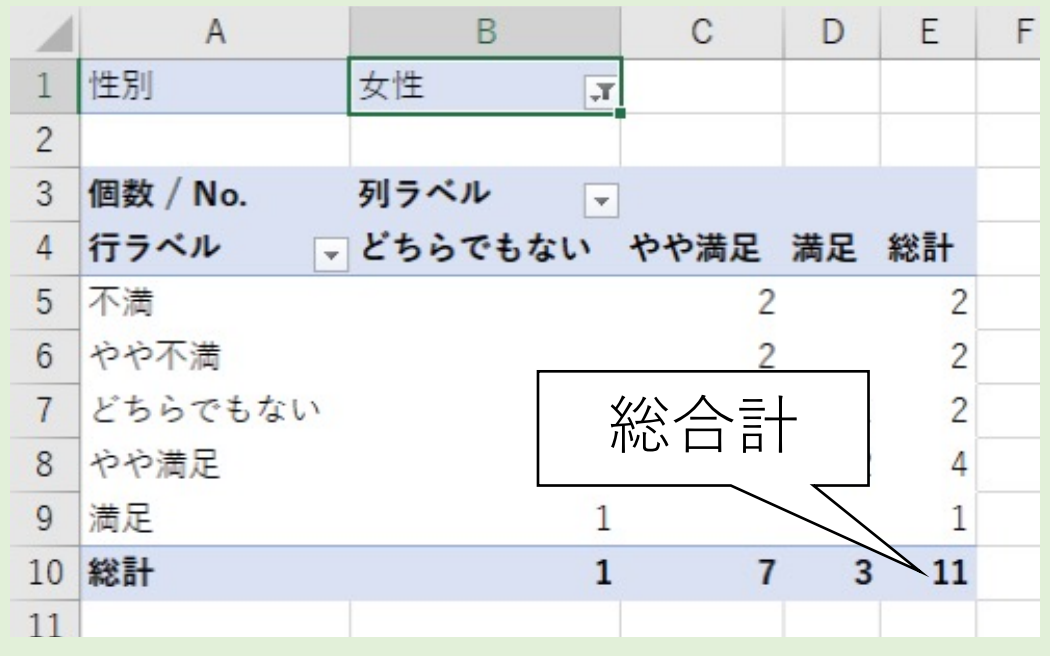

#### VI.WordやPowerPointに貼り付ける

#### ・レポートやプレゼンに使用するには

✓転記した集計表をコピー&ペーストすれば良い

✓ただし、文字列がはみ出たセルは隣のセルに結合される場合がある

#### • 手順

- 1. 列幅を自動調整
- 2. 使用する表をコピー&ペースト
- 3. 貼り付け先のアプリ(WordやPowerPointなど)で 表デザインを調整する

### 列幅を自動調整する(1/3)

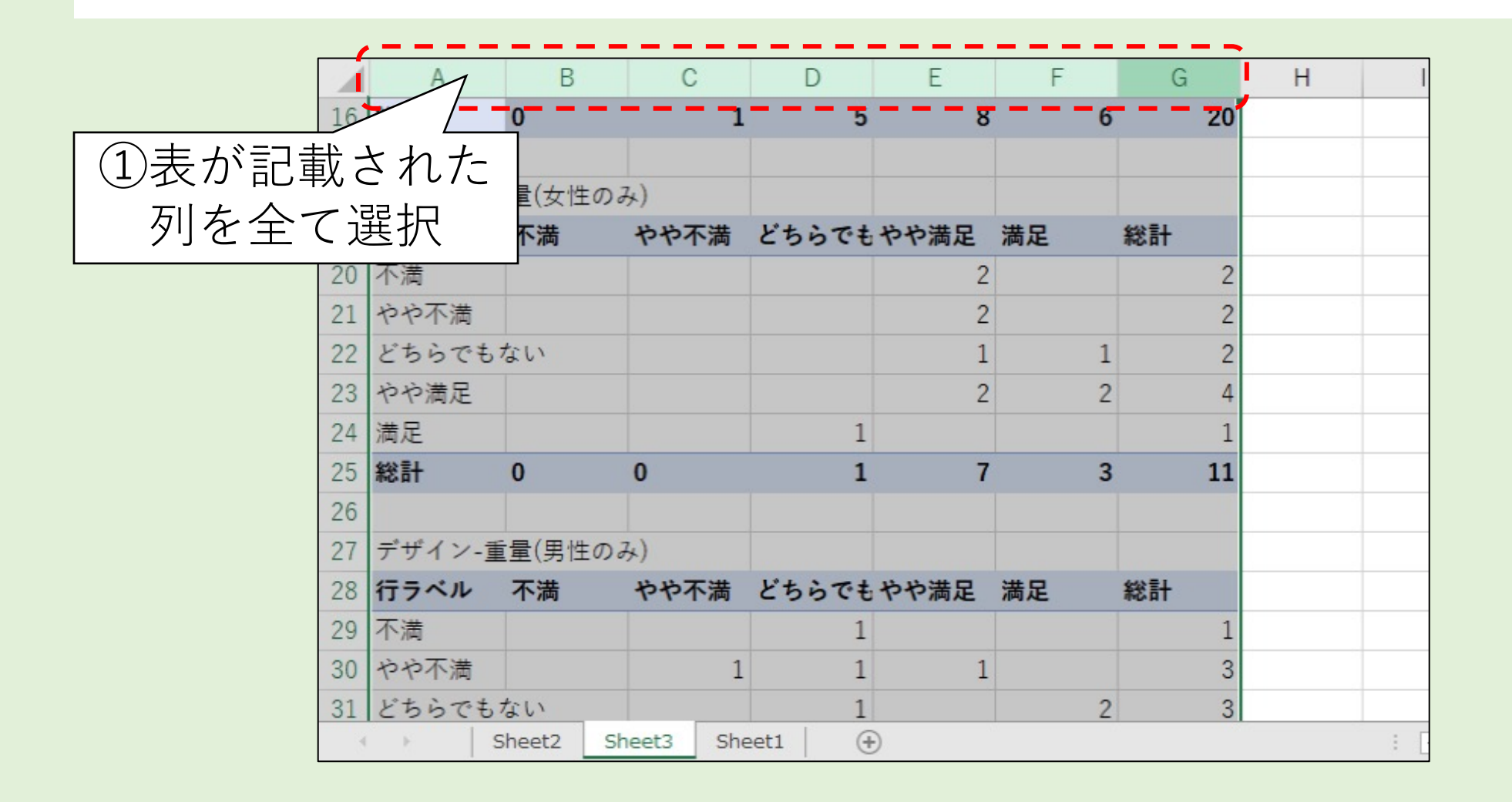

# 列幅を自動調整する(2/3)

|    | А     | В      | 0      |            | D                                | E     | F                       | G   | Н |     |
|----|-------|--------|--------|------------|----------------------------------|-------|-------------------------|-----|---|-----|
| 16 | 総計    | 0      |        | 1          | 5                                | 8     | 6                       | 20  |   |     |
| 17 |       |        |        |            |                                  |       |                         |     |   |     |
| 18 | デザイン- | 重量(女性  | Eのみ)   |            |                                  |       |                         |     |   |     |
| 19 | 行ラベル  | 不満     | *      | $\bigcirc$ | <u> 任音</u>                       |       | $\overline{\mathbb{A}}$ | 総計  |   |     |
| 20 | 不満    |        |        |            |                                  | ノフリつ  |                         | 2   |   |     |
| 21 | やや不満  |        |        |            | 境界                               | 線を    |                         | 2   |   |     |
| 22 | どちらで  | もない    |        | ゟ          | $\neg$ $\downarrow$ $\downarrow$ |       | H 1                     | . 2 |   |     |
| 23 | やや満足  |        |        |            |                                  | / ) / | 2                       | . 4 |   |     |
| 24 | 満足    |        |        |            | 1                                |       |                         | 1   |   |     |
| 25 | 総計    | 0      | 0      |            | 1                                | 7     | 3                       | 11  |   |     |
| 26 |       |        |        |            |                                  |       |                         |     |   |     |
| 27 | デザイン- | 重量(男性  | Eのみ)   |            |                                  |       |                         |     |   |     |
| 28 | 行ラベル  | 不満     | やや     | 不満         | どちらでも                            | やや満足  | 満足                      | 総計  |   |     |
| 29 | 不満    |        |        |            | 1                                |       |                         | 1   |   |     |
| 30 | やや不満  |        |        | 1          | 1                                | 1     |                         | 3   |   |     |
| 31 | どちらで  | もない    |        |            | 1                                |       | 2                       | 3   |   |     |
| 4  | F     | Sheet2 | Sheet3 | Shee       | et1 (+                           | )     |                         |     |   | : [ |

# 列幅を自動調整する(3/3)

|    | А             | В    | С      | D        | E    | F  | G  | Н   |
|----|---------------|------|--------|----------|------|----|----|-----|
| 16 | 総計            | 0    | 1      | 5        | 8    | 6  | 20 |     |
| 17 |               |      |        |          |      |    |    |     |
| 18 | デザイン-重量(女性のみ) |      |        |          |      |    |    |     |
| 19 | 行ラベル          | 不満   | やや不満   | どちらでもない  | やや満足 | 満足 | 総計 |     |
| 20 | 不満            |      |        |          | 2    |    | 2  |     |
| 21 | やや不満          | (    |        | <u> </u> | 2    |    | 2  |     |
| 22 | どちらでもない       | (    | 3)列帽   | 直力、      | 1    | 1  | 2  |     |
| 23 | やや満足          | 白刮   | 调敕     | された      | 2    | 2  | 4  |     |
| 24 | 満足            | 」 ⇒. |        |          |      |    | 1  |     |
| 25 | 総計            | 0    | 0      | 1        | 7    | 3  | 11 |     |
| 26 |               |      |        |          |      |    |    |     |
| 27 | デザイン-重量(男性のみ) |      |        |          |      |    |    |     |
| 28 | 行ラベル          | 不満   | やや不満   | どちらでもない  | やや満足 | 満足 | 総計 |     |
| 29 | 不満            |      |        | 1        |      |    | 1  |     |
| 30 | やや不満          |      | 1      | 1        | 1    |    | 3  |     |
| 31 | どちらでもない       |      |        | 1        |      | 2  | 3  |     |
| 4  | Sheet2 Sheet3 | She  | eet1 ( | Ð        |      |    |    | : 4 |

#### Wordに貼り付けた

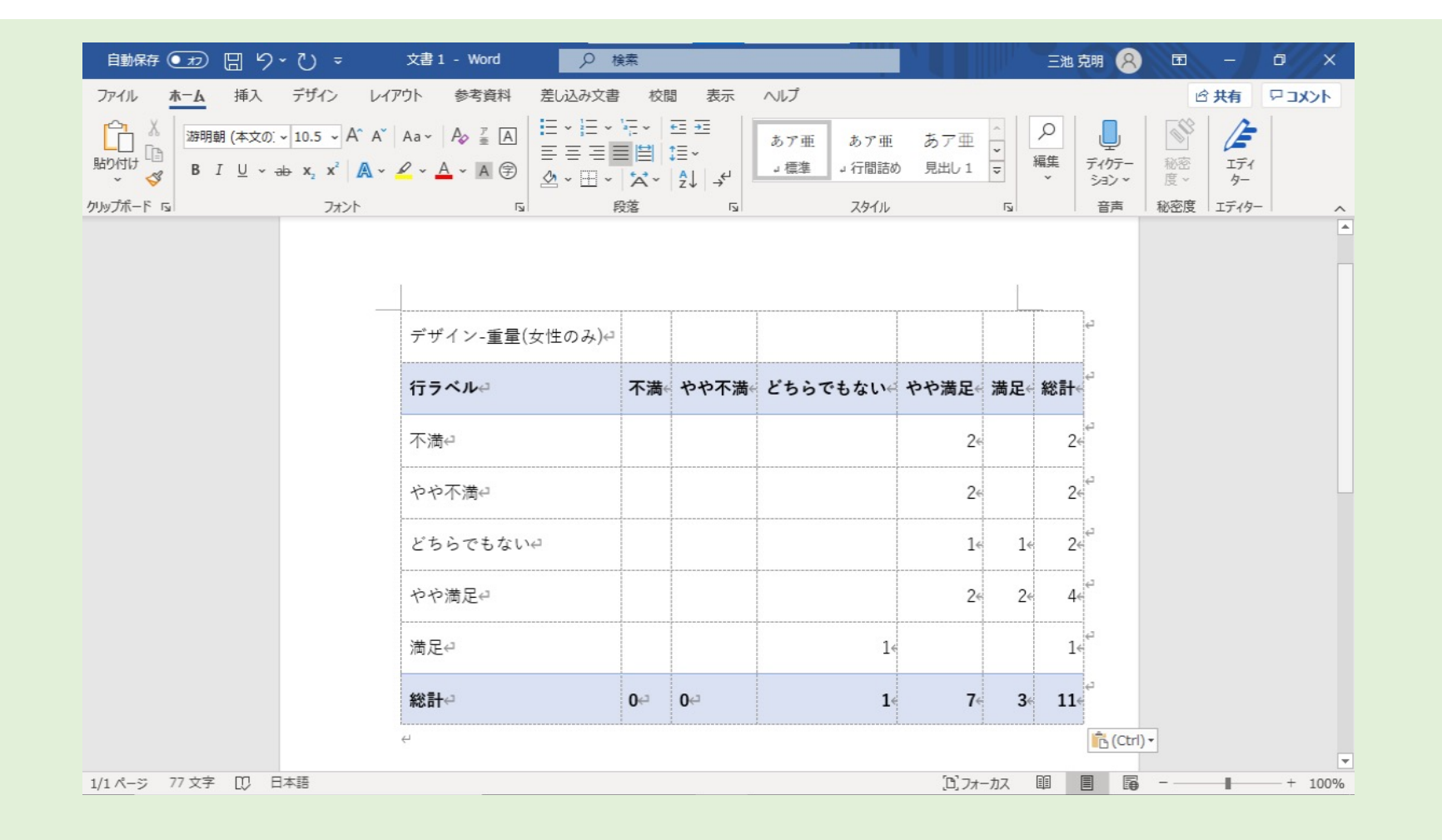

Wordでのデザイン例

| 表1.デザイン-重量の満足度(女性のみ)↩ |     |       |          |       |     |     |   |  |  |  |  |  |  |
|-----------------------|-----|-------|----------|-------|-----|-----|---|--|--|--|--|--|--|
| 重量。<br>ビ<br>デザインビ     | 不満℃ | やや不満心 | どちらでもない心 | やや満足心 | 満足℃ | 総計  | Ę |  |  |  |  |  |  |
| 不満↩                   |     |       |          | 26    |     | 2∻  | ¢ |  |  |  |  |  |  |
| やや不満↩                 |     |       |          | 2∉    |     | 24  | Ę |  |  |  |  |  |  |
| どちらでもない≓              |     |       | [        | 14    | 14  | 2∈  | Ę |  |  |  |  |  |  |
| やや満足↩                 |     |       |          | 24    | 24  | 4   | ¢ |  |  |  |  |  |  |
| 満足↩                   |     |       | 14       |       |     | 14  | Ę |  |  |  |  |  |  |
| 総計↩                   | 0€  | 0∈    | 16       | 7∈    | 3∉  | 114 | Ę |  |  |  |  |  |  |

【デザインのポイント】

① 表番号、表タイトルを追加し、 何の表なのか分かるようにした

② 重量の階級を縦書きにし、 列幅をコンパクトにした

③表左上のセルに何の満足度か明記し、 何の階級なのか分かるようにした

④ 罫線の種類、太さを複数使用し、 見出しとデータ、度数と総計などを 区別しやすくした

#### PowerPointに貼り付けた

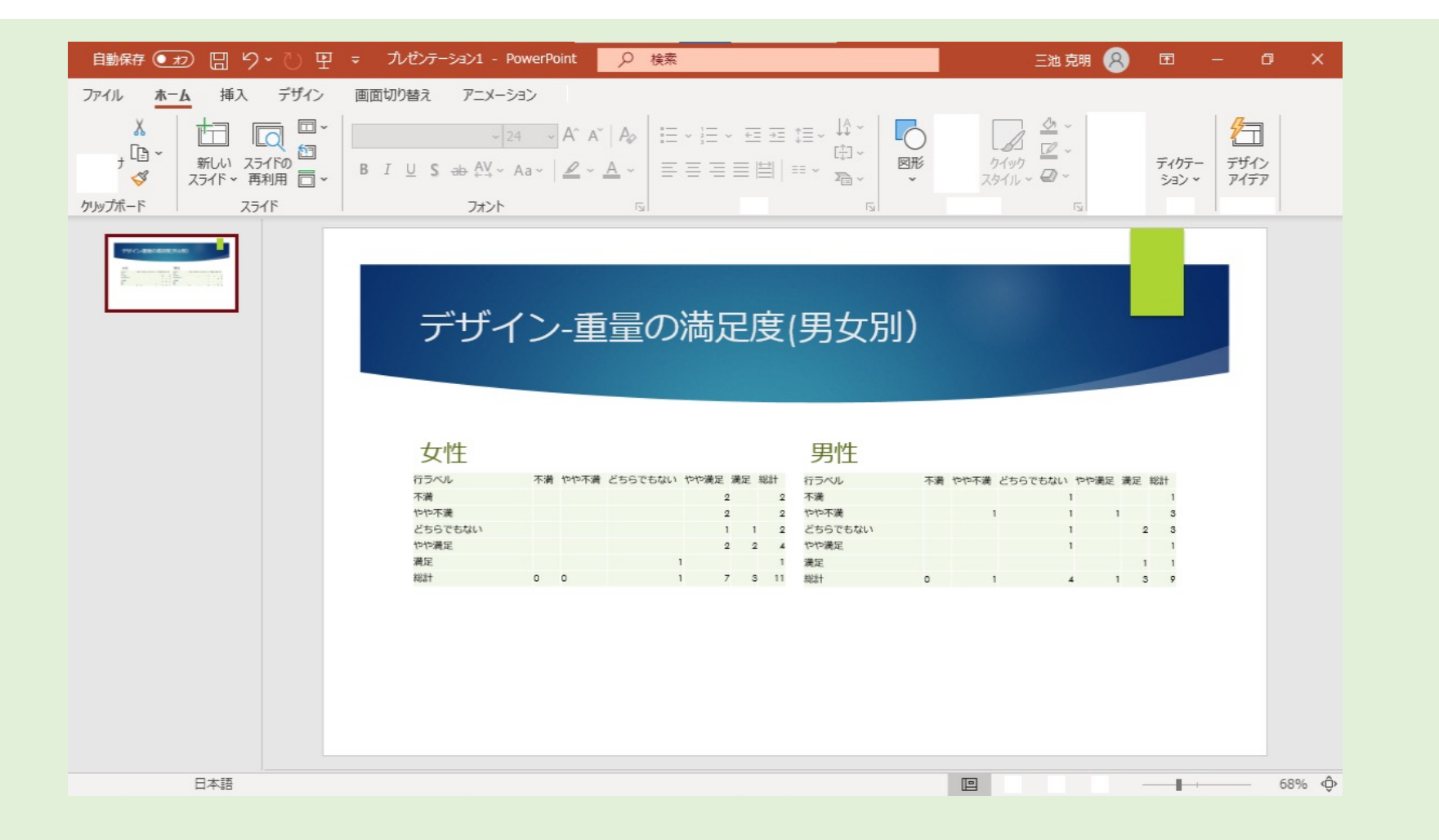

# PowerPointでのデザイン例

#### 【デザインのポイント】

- ① 表のタイトルを記述し、 何の表なのか分かるようにした
- ② 重量の階級を縦書きにし、 列幅をコンパクトにした
- ③ ゴシック系のフォントを選択し、 解像度の低いプロジェクターでも 文字が見やすいようにした

| デザ      | イン | ン-重  | <b>重</b> 量 | <del>l</del> の | 満  | 足度     | 【(男女別)  |    |      |       |      |    |        |
|---------|----|------|------------|----------------|----|--------|---------|----|------|-------|------|----|--------|
| 女性(11名) |    |      |            |                |    |        | 男性(9名)  |    |      |       |      |    |        |
| 重星      | 不満 | やや不満 | どちらでも      | やや満足           | 満足 | 総<br>計 | 重星      | 不満 | やや不満 | どちらでも | やや満足 | 満足 | 総<br>計 |
| 不満      |    |      |            | 2              |    | 2      | 不満      |    |      | 1     |      |    | 1      |
| やや不満    |    |      |            | 2              |    | 2      | やや不満    |    | 1    | 1     | 1    |    | 3      |
| どちらでもない |    |      | 1          | 1              | 1  | 2      | どちらでもない |    |      | 1     |      | 2  | 3      |
| やや満足    |    |      |            | 2              | 2  | 4      | やや満足    |    |      | 1     |      |    | 1      |
| 満足      |    |      | 1          |                |    | 1      | 満足      |    |      |       |      | 1  | 1      |
| 総計      | 0  | 0    |            | 7              | 3  | 11     | 総計      | 0  | 1    | 4     | 1    | 3  | 9      |

 ④ 罫線の種類、太さを複数使用し、
 見出しとデータ、度数と総計などを区別しやすくした
 ⑤ 表左上のセルに何の満足度か明記し、何の階級なのか 分かるようにした

# WordやPowerPointに貼り付ける

- ・レポートやプレゼンに使用するには
  - ✓転記した集計表をコピー&ペーストすれば良い
  - ✓ただし、文字列がはみ出たセルは隣のセルに結合される場合がある
- 手順
  - 1. 列幅を自動調整
  - 2. 使用する表をコピー&ペースト
  - 3. 貼り付け先のアプリ(WordやPowerPointなど)で 表デザインを調整する

# 【まとめ】

#### 1. クロス集計表を作成するにはピボットテーブルを活用する

- ・元データを用意する
- ・ピボットテーブルを挿入する
- ・元データのフィールドを行、列、値、フィルターにドラッグ&ドロップ
- ・作成した集計表はどこかに転記しておく(未集計の階級は追加しておく)
- 2. 作成したピボットテーブルを WordやPowerPointに貼り付けるときは...
  - 列幅を自動調整する
  - WordやPowerPointに貼り付けてからデザインを調整する

参考文献

#### 1. 縄田和満: Excelによる統計入門, 朝倉書店, 1996年

ピボットテーブルを作成してワークシート データを分析する

 Office サポート, https://support.microsoft.com/ja-jp/office/ピボットテーブルを作成してワークシートーデータを分析する-a9a84538-bfe9-40a9-a8e9-f99134456576

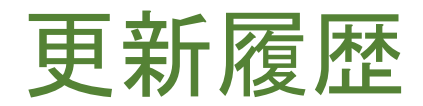

2020/10/19 作成 2020/11/25 修正 2021/10/13 修正